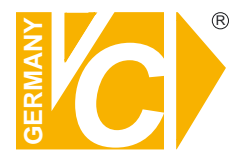

Sehr geehrter Kunde! Mit der Wahl für ein VC Produkt haben Sie sich für ein professionelles Gerät entschieden, das höchste Qualität und Zuverlässigkeit gewährleistet.

Bitte lesen Sie die nachfolgenden Hinweise vor der Installation bzw. Inbetriebnahme genau durch, damit Sie in den vollen Genuß aller Produktvorteile kommen.

# **Digitaler Videorekorder**

Art. Nr. 14509 Art. Nr. 14511 Art. Nr. 14513 Art. Nr. 14516 Art. Nr. 14517 Art. Nr. 14580 Art. Nr. 14595

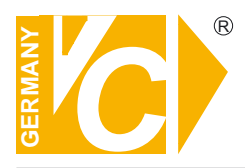

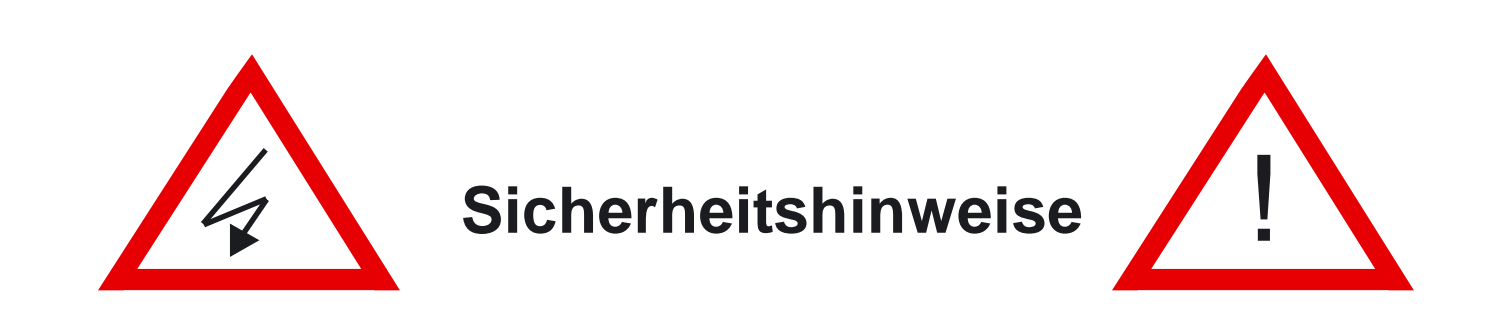

#### Lesen Sie diese Installations-und Betriebsanleitung vor Inbetriebnahme sorgfältig durch! Damit werden eventuelle Schäden durch nicht sachgemäßen Gebrauch vermieden.

- Beachten Sie die am Gerät angebrachten Warnhinweise.
- Die Geräte dürfen nur in nicht explosionsgefährdeten Bereichen eingesetzt werden.
- Bevor Sie das Netzteil anschließen, achten Sie darauf, dass die Sannung und Stromaufnahme vom Netzteil der Spannungsangabe des Gerätes entsprechen.
- Schalten Sie die Geräte, wenn sie stark abgekühlt sind, in warmen Räumen nicht sofort ein, da die Gefahr von Kondenswasserbildung besteht.
- Achten Sie in unmittelbarer Nähe der Geräte auf ausreichende Luftzirkulation. Lüftungsöffnungen dürfen nicht verdeckt sein oder durch Gegenstände abgedeckt werden.
- Öffnen Sie nie das Gehäuse unter Spannung (Stromschlaggefahr!). Reparaturen dürfen nur von geschulten Technikern durchgeführt werden. Im Inneren des Gerätes befinden sich keine eile, die Sie selbst reparieren könnten.
- Schalten Sie sofort die Stromversorgung aus, wenn das Gerät nicht ordnungsgemäß zu arbeiten scheint, merkwürdig riecht, Rauch aus dem Gerät kommt oder Flüssigkeiten ins Innere gelangt sind.
- Reinigen Sie die Geräte nur mit einem trockenen, weichen, fusselfreierTuch.
- Heben Sie diese Betriebsanleitung zusammen mit dem Gerät auf. Wenn Sie das Gerät an Dritte weitergeben, geben Sie bitte auch die Betriebsanleitung weiter

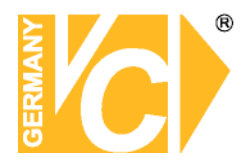

# Installations- und Betriebsanleitung

## Inhaltsverzeichnis

| Funktio<br>System<br>Eigenso<br>Lieferur<br>Anschlu<br>Funktio<br>Konfigu | nsbeschreibung<br>übersicht<br>:haften<br>nfang<br>uss des Gerätes<br>nsumfang der DVR Software<br>uration | 2<br>3<br>5<br>6<br>7<br>8 |
|---------------------------------------------------------------------------|----------------------------------------------------------------------------------------------------|----------------------------|
| Festplat                                                                  | tten                                                                                                    | 9                          |
| Benutze                                                                   | erverwaltung                                                                                               | 10                         |
|                                                                           | Neuer Benutzer                                                                                             | 10                         |
|                                                                           | Niveaus                                                                                                    | 10                         |
|                                                                           | Berechtigungen                                                                                             | 10                         |
|                                                                           | Benutzerliste                                                                                              | 10                         |
| System                                                                    |                                                                                                    | 11                         |
| -                                                                         | Standort des Servercomputer                                                                                | 11                         |
|                                                                           | Programmstartoptionen                                                                                      | 11                         |
|                                                                           | Logdatei                                                                                                   | 12                         |
|                                                                           | Bildschirm                                                                                                 | 12                         |
|                                                                           | Zusätzliche Funktionen                                                                                     | 13                         |
| Kamera                                                                    | (Allgemein)                                                                                                | 17                         |
|                                                                           | Grundeinstellungen                                                                                         | 17                         |
|                                                                           | Aufnahmeeinstellungen                                                                                      | 18                         |
|                                                                           | Sicherung                                                                                                  | 18                         |
|                                                                           | Kompressionsformat und –grad                                                                               | 18                         |
|                                                                           | Audioaufnahme-Systemeinst.                                                                                 | 19                         |
|                                                                           | Information über Ereignis                                                                                  | 19                         |
|                                                                           | (Zeitplan)                                                                                                 | 20                         |
|                                                                           | Aufnahme nach Zeitplan                                                                                     | 20                         |
|                                                                           | Benachrichtigungszeitplan                                                                                  | 20                         |
|                                                                           | Feiertag Einstellungen                                                                                     | 21                         |
|                                                                           | (Farbe&Bewegung)                                                                                           | 22                         |
|                                                                           | Alarmvorfall                                                                                               | 22                         |
|                                                                           | Pan/Tilt Kameraeinst.                                                                                      | 22                         |
|                                                                           | Bewegungserkennung                                                                                         | 24                         |
|                                                                           | Privatzonen                                                                                                | 24                         |
|                                                                           | Bewegungserkennung-Einst.                                                                                  | 25                         |
|                                                                           | Farbe                                                                                                    | 25                         |
| Sensor                                                                    |                                                                                                    | 26                         |
| Backup                                                                    |                                                                                                    | 27                         |
| -                                                                         | Backupzeitplan                                                                                             | 27                         |
|                                                                           | Zeitplan                                                                                                   | 28                         |
|                                                                           | Weitere Einstellungen                                                                                      | 28                         |
| Ereignis                                                                  | seinst./Sensorauslöseeinst.                                                                                | 29                         |
|                                                                           | General                                                                                                    | 29                         |
|                                                                           | Relais                                                                                                    | 30                         |
|                                                                           | E-mail                                                                                                    | 30                         |
|                                                                           | Preset                                                                                                    | 31                         |
|                                                                           | Telefonanruf                                                                                               | 31                         |
| DVR Be                                                                    | diensoftware                                                                                               | 32                         |
|                                                                           | Notfallaufnahme                                                                                            | 32                         |
|                                                                           | Audioaufzeichnung                                                                                          | 32                         |
|                                                                           | 5                                                                                                    |                            |

| Bilddarstellung/Bildumschaltung   | 32         |
|-----------------------------------|------------|
| Statusanzeige Kameras             | 33         |
| Statusanzeige Alarmausgänge       | 33         |
| Suche nach Zeit/Datum/Bewegung    | 33         |
| Konfiguration                     | 33         |
| Netzwerkverbindung                | 34         |
| Backup Anzeige                    | 34         |
| Kapazitätsanzeige                 | 34         |
| Open / Close                      | 34         |
| Login / Logout                    | 34         |
| PTZ Bedienung                     | 35         |
| Bildeinstellung                   | 35         |
| Suchprogramm                      | 36         |
| Zeit/Datum verbergen              | 36         |
| Bildteilung/Bildgröße             | 36         |
| Auswahl Kamerabilder              | 37         |
| Kalender/Suchleiste               | 38         |
| Lesezeichen/List                  | 38         |
| Suche nach Zeit/Datum             | 39         |
| Suchwerkzeug                      | 39         |
| Vor-/Rucklauf/Einzelbildschaltung | 39         |
| Bild engishern (drucken           | 40         |
| Bild speichern/drucken            | 40         |
| Speichem als AVI                  | 41         |
| Suchan nach Bowogung              | 41<br>12   |
| CD orstollon                      | 43         |
| Manuallas Backup                  | 44         |
| Backup Directory                  | <b>4</b> 5 |
| Start / Stopp / Clear             | 45         |
| Betrachtungsprogramm              | 45         |
| Logbuch/Auswahl                   | 45         |
| Backup Betrachtungsprogramm       | 46         |
| Bildvergleich (Auth Tool)         | 47         |
| AVI- Viewer                       | 48         |
| Logbuch                           | 49         |
| •                                 |            |
| Anhang                            | 50         |
| DVR Verwaltung                    | 50         |
| Benutzer                          | 50         |
| General                           | 51         |
| Advanced                          | 51         |
| Watch Dog Option                  | 51         |
| DB Tool                           | 52         |
| Web Server                        | 53         |
| Web Client                        | 53         |
| Web Client Suchprg.               | 55         |
| Audioeinst. (Art.Nr.14509         | 5/         |
| DYNDNS                            | 60         |
|                                   | 00         |

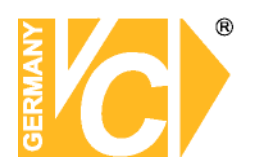

## Funktionsbeschreibung

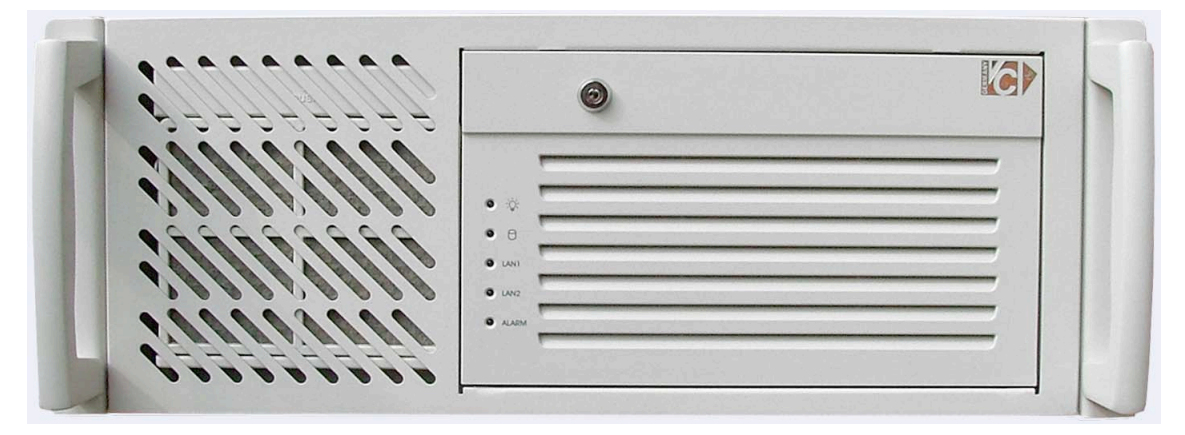

Die hochauflösenden, digitalen Mehrkanalrecorder eignen sich hervorragend für komplexe Videoüberwachungsanlagen.

Die Hybrid-Technik ermöglicht neben analogen Kameras auch IP-Kameras einzubinden.

Die Recorder mit Bewegungserkennung ermöglichen eine ereignisgesteuerte Bildaufzeichnung von bis zu 32 Kameras gleichzeitig.

Die generelle Bildauswertung nach Datum, Uhrzeit, Kameraeingang, Bewegung usw. erlaubt ein schnelles Auffinden der relevanten Bilder. Die Recorder ermöglichen über das Netzwerk den weltweiten Zugriff per Software oder Browser. Der integrierte DVD-Brenner erlaubt eine problemlose Datenauslagerung. Die digitalen Recorder arbeiten im MPEG4-Kompressionsverfahren.

Das MPEG4-Kompressionsverfahren ist gegenüber anderen Kompressionsverfahren am effektivsten.

Es unterscheidet sich im Wesentlichen von den anderen Verfahren durch:

- 1. Schnellere Übertragung im Internet (1/3 der Zeit gegenüber den anderen Verfahren)
- 2. Geringeren Speicherbedarf (1/5 des Speicherplatzes gegenüber den anderen Verfahren)

Die POS-Funktion ermöglicht über die RS232- oder RS485-Schnittstelle eine Verknüpfung mit der Bildaufzeichnung im DVR. Hierdurch werden die relevanten Daten ins Bild eingeblendet. Außerdem kann nach diesen Daten über die Suchfunktion des Recorders eine gezielte Wiedergabe von gespeicherten Bildern erfolgen.

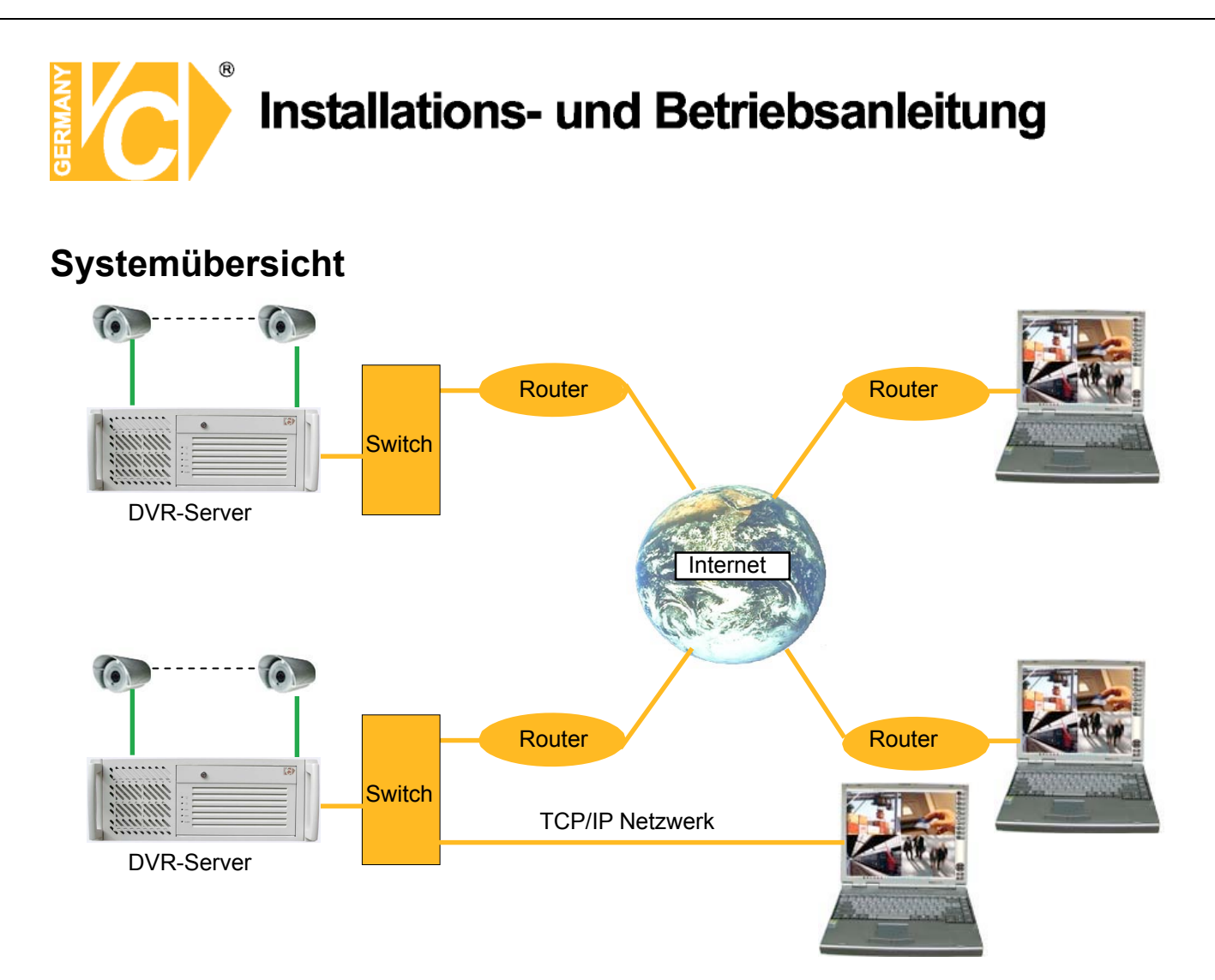

## Eigenschaften

#### Bis zu 32 Videoeingänge

Je nach Ausstattung stehen bis zu 32 Videoeingänge zur Verfügung.

#### 16 Alarmeingänge

Bis zu 16 Alarmsensoren können mit dem System verknüpft werden. Aktivierung erfolgt über 12V/DC von Extern.

#### 4 Alarmausgänge (Relaiskontakte)

4 Alarmausgänge stehen zur Verfügung, um Alarmmeldungen weiter zu verarbeiten.

#### Audioaufzeichnung und Gegensprecheinrichtung möglich

Audioaufzeichnung parallel zu Videoaufzeichnung. Gegensprecheinrichtung zwischen DVR-Server und Client-PC.

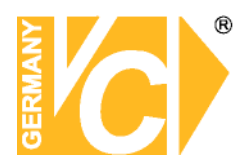

#### **Display Features (Multibilddarstellung)**

Multibilddarstellung ermöglicht Vollbild, 1-, 4-, 6-, 9-, 10-, oder 16fach Darstellung

#### Einsatzmöglichkeit von PAN/TILT/ZOOM/FOCUS Kameras

S/N Kameras können über das DVR Hauptprogramm bzw. das Clientprogramm, so fern entsprechende Protokolle vorhanden sind, bedient werden.

#### Automatische Neustartfunktion

Wenn der DVR-Server eine Fehlfunktion feststellt, erfolgt ein automatischer Neustart.

#### Bewegungsdetektion und Sensor Trigger

Die Alarmauslösung durch externe Alarmmelder bzw. durch interne Bewegungsdetektion ermöglicht eine detaillierte Ereignisaufzeichnung.

#### Aufzeichnung nach Zeitplan

Die Zeitplanfunktion ermöglicht die Aufzeichnung von Bilddaten zu bestimmten Zeiten.

#### Manuelle und automatische Backupfunktion

Bilddaten können auf CD oder DVD ausgelagert werden. Auch Daten einzelner Kameras oder spezieller Zeiträume können manuell oder über einen Zeitplan automatisch ausgelagert werden.

#### Umfangreiche Suchfunktionen

Detaillierte Suchfunktionen, wie die Suche nach Zeit, Datum und Bewegungsdetektion in einzelnen Kamerabildern, erlauben die exakte Suche nach Ereignissen.

#### Netzwerkunterstützung (PSTN, TCP/IP, LAN)

Der DVR Rekorder unterstützt die Netzwerkanbindung und ermöglicht so die Fernbedienung des Rekorders durch die Client-Software.

#### Integration von Texteinblendungen anderer Geräte

Die Daten externer Geräte, wie Kassensysteme oder Geldausgabeautomaten, können in Verbindung mit den dazugehörenden Bildern aufgezeichnet werden. Die Textsuche ermöglicht eine Suche nach Daten und den entsprechenden Bildern.

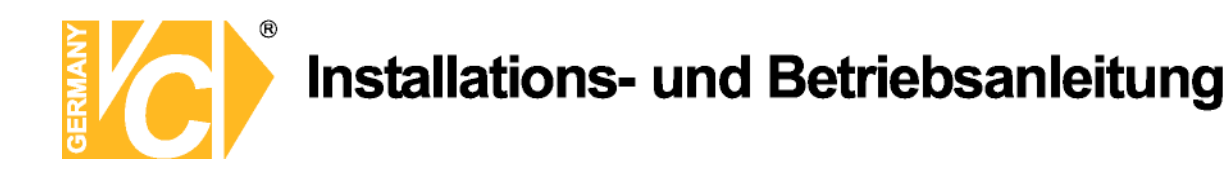

## Lieferumfang

1x PC-Rekorder, 1x Tastatur, 1x Maus, 1x Netzkabel, 1x DVI Adapter, 1x RS-232 Loop Kabel,

Im 16 Kanal Rekorder sind 2 Kabelpeitschen mit je 8 Videoeingängen, im 32 Kanal Rekorder 4 Kabelpeitschen mit je 8 Videoeingängen enthalten.

Im PC-Rekorder (Art.Nr.:14509) sind 2 Kabelpeitschen mit je 8 Audioeingängen enthalten.

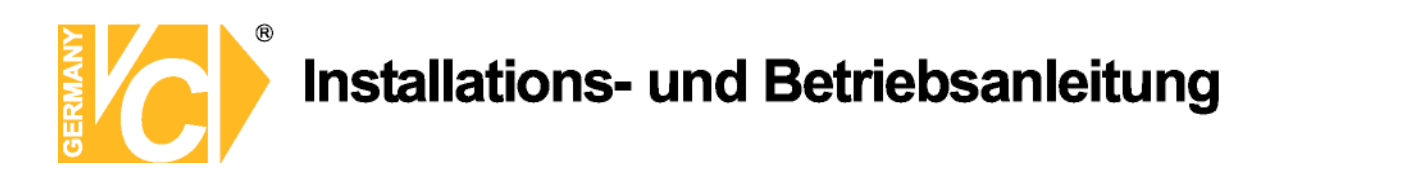

## Anschluss des Gerätes

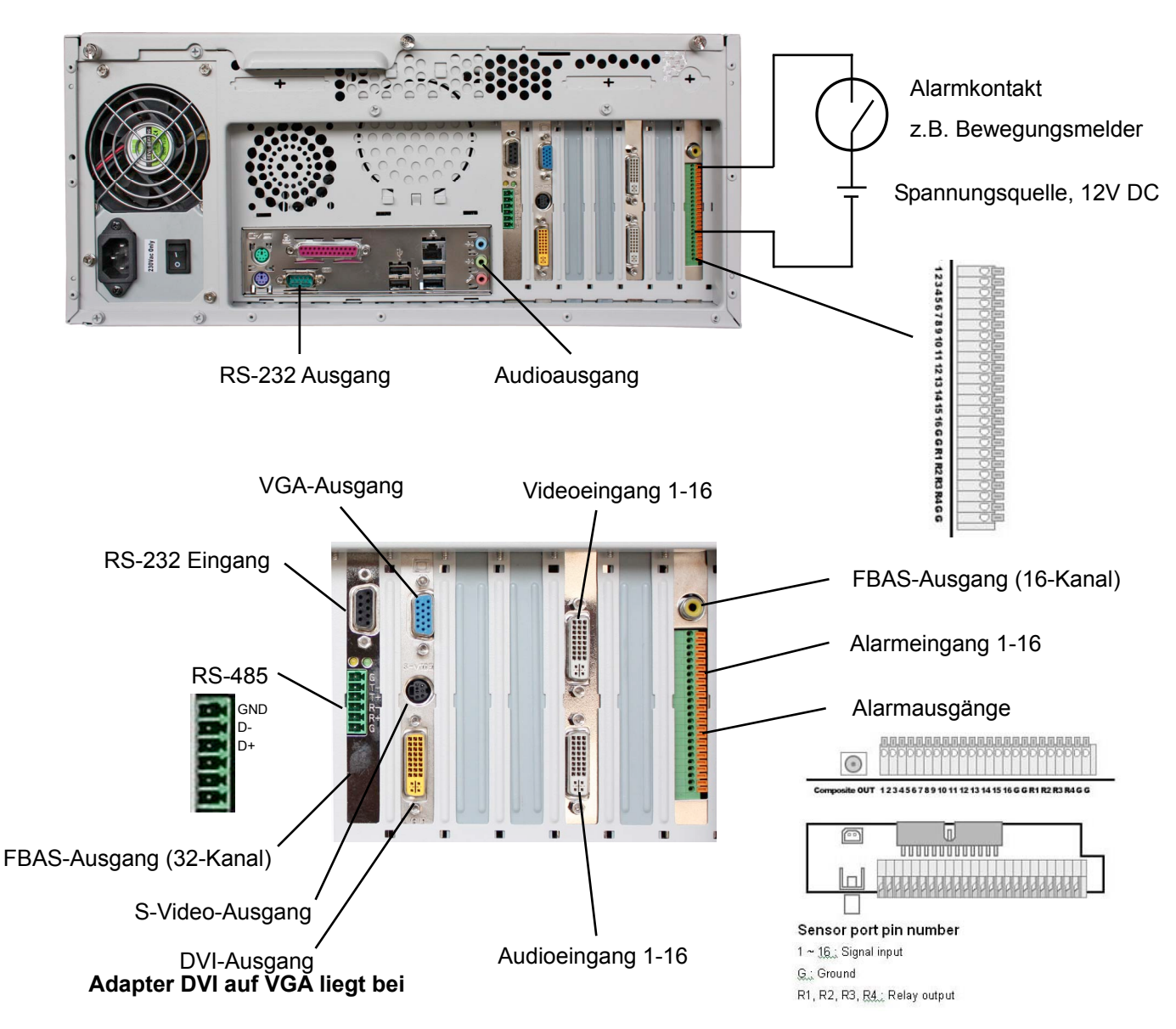

Verbinden Sie den RS-232-Ausgang über das mitgelieferte Loop-Kabel mit dem RS-232-Eingang. Dadurch wird der RS-485-Ausgang aktiviert. Über die im Lieferumfang enthaltenen Kabelpeitschen werden die Kamerasignale mit den Videoeingängen verbunden.

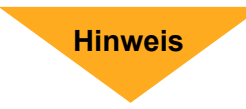

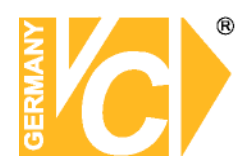

## Funktionsumfang der DVR Software

Das Setup legt, damit ein leichter Zugriff auf die einzelnen DVR Programme und Tools im Programmmenü erfolgen kann, folgende Ordner an:

DVR Main: HauptprogrammDVR Search: SuchprogrammDVR Setting: Konfigurationsprogramm

#### Utility (Dienstprogramme)

| Auth Tool:     | Ein Programm mit dem Sie      |
|----------------|-------------------------------|
|                | feststellen können, ob ein    |
|                | abgespeichertes Bild (jpg)    |
|                | verändert wurde.              |
| AVI Viewer:    | Mit dem AVI Viewer können     |
|                | Videodateien im MP4 Format    |
|                | angesehen werden.             |
| Backup:        | Daten – Backup Programm       |
| Backup Viewer: | Erlaubt das Ansehen von       |
|                | Backup- Daten                 |
| Log Viewer:    | Programm, um sich Log Dateien |
|                | anzusehen                     |

Wann immer das DVR Programm verlassen wird, (um Daten zu Suchen oder Einstellungen vorzunehmen), erscheint ein Log In Fenster. Dieses soll sicherstellen, dass nur autorisierte Benutzer Zugriff auf das System erhalten.

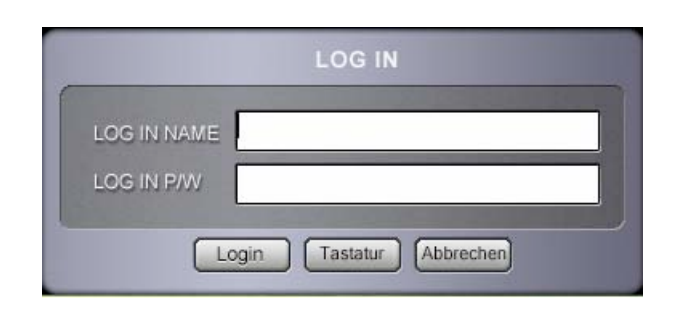

| m DVR SYSTEM       | Þ          | 🛅 Utility 🔷 🕨 | 🔊 Auth Tool      |
|--------------------|------------|---------------|------------------|
| 🛅 Java Web Start   | •          | 😅 DVR Main    | MVI Viewer       |
| 🛅 Microsoft Office | •          | of DVR Search | 👔 Backup         |
| 🛅 Mozilla Firefox  | <b>-</b> - | 🖗 DVR Setting | of Backup Viewer |
| m Netscape 7.1     | ×.         | 🔄 Uninstall   | 🚱 Log Viewer     |
| i NetViewer        | - F        |               |                  |
| 🛅 RealVNC          | - F        |               |                  |
| 🛅 RemoteAgent      | •          |               |                  |

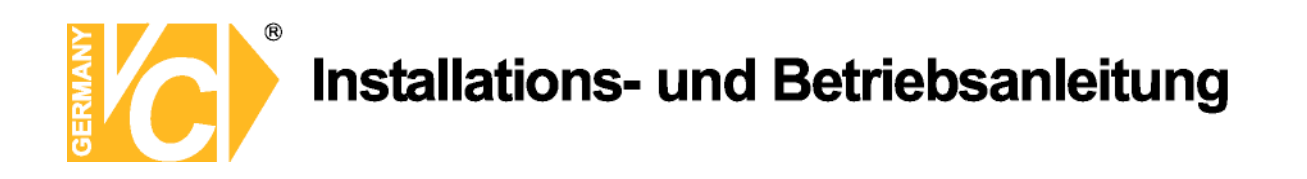

## Konfiguration

|                                  |   | DVR Konf | iguration | $\square$ |     |
|----------------------------------|---|----------|-----------|-----------|-----|
| Festplatten                      |   |          |           |           | Pos |
| Kamera O<br>Sensor O<br>Backup O |   |          |           |           |     |
| verwaltung                       | 1 |          | 4         |           |     |
|                                  |   |          |           |           | 0   |

- Festplatten Hier wird ein eigenes Datenbankdateisystem erstellt, dass große Mengen an Daten sicher auf dem zugewiesenen Plattenplatz speichert. Um in diesem Menü Änderungen vornehmen zu können, muss das Hauptprogramm geschlossen sein.
- System In diesem Menü können alle systembedingten Einstellungen vorgenommen werden.
   Kamera Hier können die Kameras sowie Motion Einstellungen oder der
- KameraHier können die Kameras sowie Motion Einstellungen oder der<br/>Aufnahmezeitplan konfiguriert werden.
- Sensor Hier können Sensoreinstellungen vorgenommen werden.
- **Backup** Erstellt automatische und manuelle Backups.
- Benutzer Erstellt und verwaltet Benutzer.
- **POS** Ermöglicht die Dateneinblendung in das Videobild durch externe Geräte

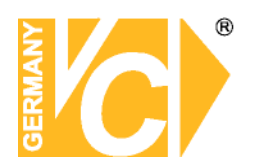

### Festplatten

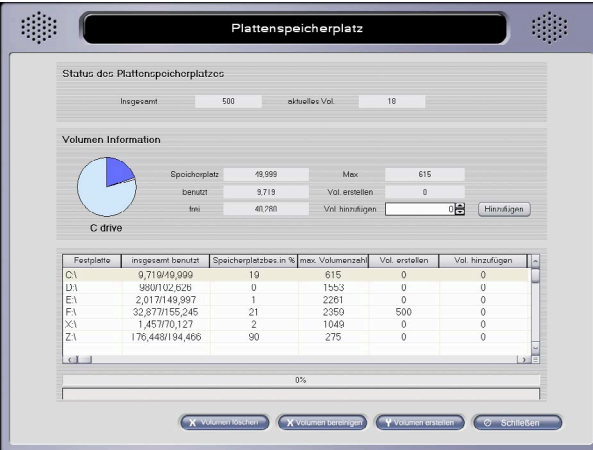

| Insgesamt          | Alle erstellten Volumen.                                      |
|--------------------|---------------------------------------------------------------|
| aktuelles Vol.     | Aktuelles Volumen indem Daten gespeichert werden.             |
| Speicherplatz      | Festplattengröße in MB                                        |
| benutzt            | Aktuell benutzter Speicherplatz in MB                         |
| frei               | Freier Speicherplatz in MB                                    |
| Мах                | Anzahl der Volumen die auf dem Laufwerk zur Verfügung stehen. |
| Vol. erstellen     | Zeigt die Volumen die dem DVR zugewiesen sind.                |
| Vol. hinzufügen    | Geben Sie hier die Zahl der Volumen ein, die sie erstellen /  |
|                    | hinzufügen möchten (der Button "Volumen erstellen"            |
| Volumen löschen    | Löscht Daten in ausgewähltem Laufwerk.                        |
| Volumen bereiniger | Löscht Daten in allen Laufwerken mit Bildaufzeichnungen.      |
| Volumen erstellen  | Klicken Sie diesen Button um Änderungen zu übernehmen und     |
|                    | hinzugefügte Volumen zu erstellen                             |
|                    |                                                               |

**Hinweis** 

Um mehr Volumen hinzuzufügen, stellen Sie bitte sicher, dass in der rechten Spalte (Vol. hinzufügen) die gewünschte Anzahl erscheint. Um die Volumen endgültig hinzuzufügen, betätigen Sie den Button "Volumen erstellen"

#### Was ist ein Volumen?

Ein Volumen ist eine Einheit die vom DVR Datenbanksystem benutzt wird.

1 Volumen sind 65MB physischer Festplattenspeicher. Alle Videodaten werden in Volumeneinheiten gespeichert.

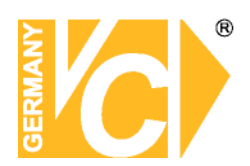

### Benutzerverwaltung

| neuer Denuiz                                     | er                               |                        |                             | Berechtig                                 | ungen                                  |                                  |                        |
|--------------------------------------------------|----------------------------------|------------------------|-----------------------------|-------------------------------------------|----------------------------------------|----------------------------------|------------------------|
| Benutzer                                         | adm                              | admin                  |                             | Systemsainstellung System schließen       |                                        |                                  |                        |
| Passwort.                                        |                                  |                        |                             | Ba                                        | Reckup Vorschau                        |                                  |                        |
| Bestätgen:                                       | 400.00                           |                        |                             |                                           |                                        | CT7 Channel                      | 1044                   |
| Default Bonu                                     | tzor 🔲                           |                        |                             | Steuerungsbetehle (PTZ Steuerung/ Bild)   |                                        |                                  |                        |
|                                                  |                                  |                        |                             | 🖸 Us                                      | e Window Key                           |                                  |                        |
| liveaus                                          | 0 1                              | (Admin)                |                             | Ne Ne                                     | tzzugang                               | 0                                | Timeout (Min)          |
|                                                  | • 2                              | (Benutzer)             |                             | Zuordr                                    | ung                                    | All                              | Wählen                 |
|                                                  | • 3                              | (Gast)                 |                             | PL No.                                    |                                        |                                  | Timeout Min)           |
|                                                  |                                  |                        |                             |                                           |                                        |                                  |                        |
| Benutzerliste                                    |                                  |                        | 1                           | linzufüge                                 | n/Ändern Mo                            | difikation                       | Löschen                |
| Benutzerliste<br>Benutzer                        | Niveau                           | Default                | Systemeinst.                | [inzufuige<br>Dya.schließen]              | n/Ändern Mo                            | difikation<br>Vorschau           | Löschen<br>Bockup      |
| Benutzerliste<br>Benutzer<br>admin<br>quest      | Niveau<br>Admin<br>Gast          | Defoult<br>X<br>O      | Systemeinst.                | linzufüge<br>Dys.schließen<br>O<br>X      | n/Ändern Mo<br>Steuerung<br>O<br>X     | difikation<br>Vorschau<br>O<br>X | Bocup n<br>0<br>X      |
| Benutzerliste<br>Benutzer<br>admin<br>guest<br>1 | Niveau<br>Admin<br>Gast<br>Admin | Default<br>X<br>O<br>X | Systemeinst.<br>0<br>X<br>0 | linzufüge<br>Dys.schließen<br>O<br>X<br>O | n/Ändem Mo<br>Steuerung<br>O<br>X<br>O | Vorschau<br>0<br>X<br>0          | Löschen<br>0<br>X<br>0 |

| PasswortPasswortBestätigenPasswort bestätigenStandartbenutzerDas Hauptprogramm wird nach einem Neustart automatisch mit<br>dem "Standartbenutzer" gestartet.GruppeEinstellung der Benutzerlevels durch den AdminBerechtigungenVergabe der Rechte für jeden BenutzerWindowstasteermöglicht die Benutzung der Windows Taste und Strg + Alt +<br>Entf auf der Tastatur.NetzzugangLegt die Zeit fest, die ein Benutzer eingeloggt bleibt, wenn er über<br>die Clientsoftware zugreift | Benutzer         | Benutzername                                                         |
|----------------------------------------------------------------------------------------------------|------------------|----------------------------------------------------------------------|
| BestätigenPasswort bestätigenStandartbenutzerDas Hauptprogramm wird nach einem Neustart automatisch mit<br>dem "Standartbenutzer" gestartet.GruppeEinstellung der Benutzerlevels durch den AdminBerechtigungenVergabe der Rechte für jeden BenutzerWindowstasteermöglicht die Benutzung der Windows Taste und Strg + Alt +<br>Entf auf der Tastatur.NetzzugangLegt die Zeit fest, die ein Benutzer eingeloggt bleibt, wenn er über<br>die Clientsoftware zugreift                 | Passwort         | Passwort                                                             |
| StandartbenutzerDas Hauptprogramm wird nach einem Neustart automatisch mit<br>dem "Standartbenutzer" gestartet.GruppeEinstellung der Benutzerlevels durch den AdminBerechtigungenVergabe der Rechte für jeden BenutzerWindowstasteermöglicht die Benutzung der Windows Taste und Strg + Alt +<br>Entf auf der Tastatur.NetzzugangLegt die Zeit fest, die ein Benutzer eingeloggt bleibt, wenn er über<br>die Clientsoftware zugreift                                              | Bestätigen       | Passwort bestätigen                                                  |
| dem "Standartbenutzer" gestartet.GruppeEinstellung der Benutzerlevels durch den AdminBerechtigungenVergabe der Rechte für jeden BenutzerWindowstasteermöglicht die Benutzung der Windows Taste und Strg + Alt +<br>Entf auf der Tastatur.NetzzugangLegt die Zeit fest, die ein Benutzer eingeloggt bleibt, wenn er über<br>die Clientsoftware zugreift                                                                                                    | Standartbenutzer | Das Hauptprogramm wird nach einem Neustart automatisch mit           |
| GruppeEinstellung der Benutzerlevels durch den AdminBerechtigungenVergabe der Rechte für jeden BenutzerWindowstasteermöglicht die Benutzung der Windows Taste und Strg + Alt +<br>Entf auf der Tastatur.NetzzugangLegt die Zeit fest, die ein Benutzer eingeloggt bleibt, wenn er über<br>die Clientsoftware zugreift                                                                                                    |                  | dem "Standartbenutzer" gestartet.                                    |
| BerechtigungenVergabe der Rechte für jeden BenutzerWindowstasteermöglicht die Benutzung der Windows Taste und Strg + Alt +<br>Entf auf der Tastatur.NetzzugangLegt die Zeit fest, die ein Benutzer eingeloggt bleibt, wenn er über<br>die Clientsoftware zugreift                                                                                                    | Gruppe           | Einstellung der Benutzerlevels durch den Admin                       |
| Windowstasteermöglicht die Benutzung der Windows Taste und Strg + Alt +<br>Entf auf der Tastatur.NetzzugangLegt die Zeit fest, die ein Benutzer eingeloggt bleibt, wenn er über<br>die Clientsoftware zugreift                                                                                                    | Berechtigungen   | Vergabe der Rechte für jeden Benutzer                                |
| NetzzugangEntf auf der Tastatur.NetzzugangLegt die Zeit fest, die ein Benutzer eingeloggt bleibt, wenn er über<br>die Clientsoftware zugreift                                                                                                    | Windowstaste     | ermöglicht die Benutzung der Windows Taste und Strg + Alt +          |
| NetzzugangLegt die Zeit fest, die ein Benutzer eingeloggt bleibt, wenn er über<br>die Clientsoftware zugreift                                                                                                    |                  | Entf auf der Tastatur.                                               |
| die Clientsoftware zugreift                                                                                                    | Netzzugang       | Legt die Zeit fest, die ein Benutzer eingeloggt bleibt, wenn er über |
|                                                                                                    |                  | die Clientsoftware zugreift                                          |

Um einen neuen Benutzer zu kreieren, klicken Sie in eine leere Zeile der Benutzerliste. Geben Sie im Feld "Neuer Benutzer" jetzt einen Benutzernamen und ein Passwort ein. Vergeben Sie unter "Gruppe" ein Benutzerlevel und im Feld Berechtigungen die Rechte des neuen Benutzers. Betätigen Sie den Button "Hinzufügen/Ändern", um die Konfiguration abzuschließen.

Um einem vorhandenen Benutzer andere Rechte zu vergeben, klicken Sie auf den Benutzer in der Liste, ändern Sie die entsprechenden Berechtigungen und bestätigen Sie, indem Sie den Button "Modifikation" betätigen.

Betätigen Sie den Button "Löschen", um einen in der Liste angewählten Benutzer zu entfernen. Alle Eintragungen und Änderungen müssen mit "Speichern und Schließen" oder "Anwenden" bestätigt werden.

Der Benutzer "Administrator" kann nicht verändert oder gelöscht werden.

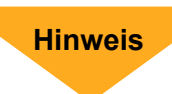

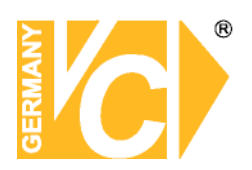

### System

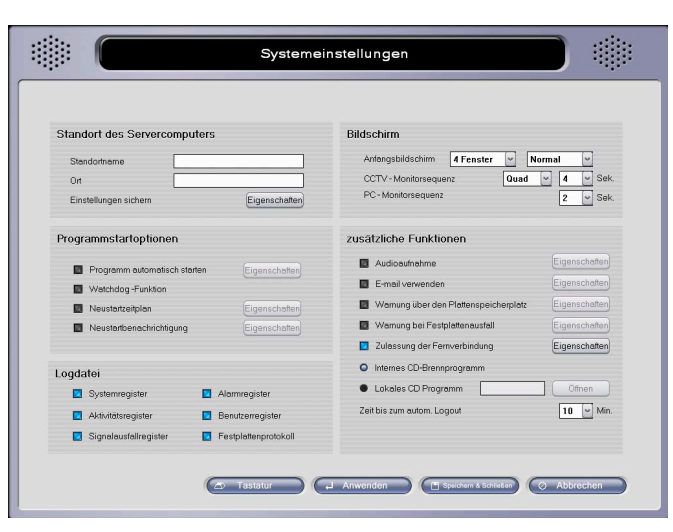

#### Standort des Servercomputers

| Standortname | Systemname der zum Identifizieren des     | Standortname             |               |
|--------------|-------------------------------------------|--------------------------|---------------|
|              | Rekorders dient (auch über Email)         | Ort Einstellungen sichem | Eigenschaften |
| Ort          | Hier können noch zusätzliche              |                          |               |
|              | Standortinformationen hinzugefügt werden. |                          |               |

#### Programmstartoptionen

| Prog. autom. starten | Startet das DVR Programm beim Systemstart.      |
|----------------------|-------------------------------------------------|
| Watchdog - Funktion  | Wenn aktiviert, startet der Watchdog das        |
|                      | System automatisch neu, sollte das System       |
|                      | nicht mehr stabil laufen oder Fehler auftreten. |
| Neustartzeitplan     | Hier kann ein Zeitplan definiert werden, um das |
|                      | System automatisch neuzustarten. Dieser         |
|                      | Zeitplan ist unabhängig von der Watchdog-       |
|                      | Funktion                                        |

NeustartbenachrichtigungWenn aktiviert, sendet der DVR eine<br/>Benachrichtigung über Neustarts. Über<br/>Parameter ist es möglich die Startzeit<br/>("\$\$2") und die IP Adresse ("\$\$3") zu<br/>senden. (siehe Kapitel 5.7)

Aktivieren Sie die Option "Programm autom. starten", damit die DVR Software bei einem Neustart des DVR automatisch startet.

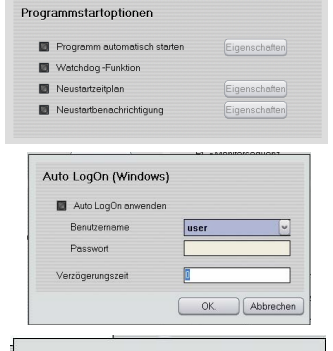

Standort des Servercomputers

| Zeitp | ounkt f | ür Auto | Neu  | start v | vählei   |
|-------|---------|---------|------|---------|----------|
|       |         | Stur    | nde: | Min     | iute:    |
|       | So      | 0       | ~    | 0       | <b>v</b> |
|       | Мо      | 0       | ~    | 0       | ~        |
|       | Di      | 0       | ~    | 0       | ~        |
|       | Mi      | 0       | ~    | 0       | ~        |
|       | Do      | 0       | ~    | 0       | ~        |
|       | Fr      | 0       | ~    | 0       | ~        |
|       | Sa      | 0       | ~    | 0       | ~        |
|       |         | ОК      |      | Abbre   | chen     |

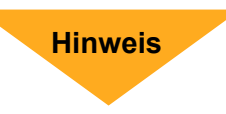

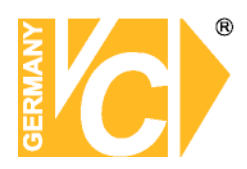

| Logdatei<br>Systemregister<br>Alarmregister<br>Aktivitätsregister<br>Benutzerregister<br>Signalausfallregister<br>Festplattenprotokoll | Zeit – Informationen der DVR<br>Haupt- und Clientsoftware sowie<br>der Einstellungen<br>Log für Alarmerkennung (Sensor).<br>Log für Aktivitäten (Motion).<br>Benutzerlog<br>Log über Videoausfälle.<br>Logdatei zeichnet letzte<br>Aufnahmezeit und Warnungen über<br>volle Festplatten auf. | Logdatei<br>Systemregister Alarmregister<br>Aktivitätsregister Benutzerregister<br>Signalausfallregister Festplattenprotokoll |
|----------------------------------------------------------------------------------------------------|----------------------------------------------------------------------------------------------------|----------------------------------------------------------------------------------------------------|
| Bildschirm                                                                                                    |                                                                                                    | Anfangsbildschirm <b>4 Fenster v Normal v</b>                                                                                 |
| Anfangsbildschirm                                                                                                    | Stellt die Anzahl der Kameras ein,<br>die beim Programmstart gezeigt<br>werden sollen.                                                                                                    | CCTV-Monitorsequenz Quad v 4 Sek.<br>PC-Monitorsequenz 2 Sek.                                                                 |
| Normal                                                                                                    | Größe der                                                                                                    |                                                                                                    |
| Vergrößert                                                                                                    | Kamerabilder                                                                                                    |                                                                                                    |
| Voll                                                                                                    | beim Systemstart                                                                                                    |                                                                                                    |
| Monitorsequenz                                                                                                    | Hier können Sie die Sequenzzeit<br>einstellen, die jedes Kamerabild<br>über den Video-Out Port<br>angezeigt wird.                                                                                                    |                                                                                                    |
| Normal                                                                                                    | Stellt die aktuellen Kamerabilder dar.                                                                                                    |                                                                                                    |
| Vollbild                                                                                                    | Umschaltung als Vollbildsequenz.                                                                                                    |                                                                                                    |
| Quad                                                                                                    | Umschaltung als 4fach Bildsequenz.<br>(CAP und MPG Serie unterstützt<br>nur die Vollbildumschaltung.)                                                                                                    |                                                                                                    |
| PC Monitorsequenz                                                                                                    | Umschaltzeit zwischen zwei<br>Bilddarstellungen im geteilten<br>Bildschirm. Nur möglich, wenn<br>automatische Umschaltung aktiviert ist                                                                                                    |                                                                                                    |

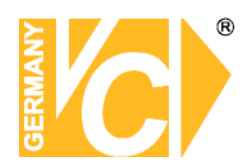

### Zusätzliche Funktionen

| Audioaufnahme         | Wählen Sie diese Option, um          |
|-----------------------|--------------------------------------|
|                       | Audiodaten parallel zu Ihren         |
|                       | Videobildern aufzuzeichnen.          |
|                       | Um Einstellungen vorzunehmen,        |
|                       | drücken Sie "Eigenschaften".         |
| Inst. Audiogeräte     | Steht eine Soundkarte in Ihrem       |
|                       | System zur Verfügung, ist die 1-     |
|                       | oder 2-Kanal- Option auswählbar.     |
|                       | Das Audiogerät ist zuständig für die |
|                       | Audiokanäle 1 & 2.                   |
| Für Art.Nr 14509 gilt | Dieses System verfügt über MPG-      |
|                       | Karten und somit nicht über die      |
|                       | Option der Kanalauswahl. Für         |
|                       | dieses System stehen 16 Kanäle       |
|                       | zur Verfügung.                       |
| Zahl d. Kanälo wählor | Hier können Sie zwischen 1, 2 und    |

Die Zahl der Kanäle wählen

1 Kanal

2 Kanäle

4 Kanäle

0 K. Abbrechen

💿 1 Kanal 🛛 🔵 2 Kanäle 🔍 4 Kanäle 🔍 16 Kanäle

OK.

Hinweis

zusätzliche Funktionen

E-mail verwenden

Internes CD-Brennprogramm
 Lokales CD Programm

Installierte Audiogeräte Realtek HD Audio Input

Zeit bis zum autom. Logout

Realtek HD Audio Input

Die Zahl der Kanäle wählen

Wamung über den Plattenspeicherplatz
 Wamung bei Festplattenausfall
 Zulassung der Fernverbindung

Eigenschaften

Eigenschaften

10 👻 Min.

> 255

Abbrechen

Zahl d. Kanäle wählen Hier können Sie zwischen 1, 2 und 16 Kanälen wählen.

 Das System benötigt Direct X 8.0 oder höher für Audioaufnahmen.
 Wenn Sie über die Soundkarte mehr als einen Kanal Audio aufnehmen wollen, benutzen Sie das beigefügte Audiokabel und stecken es in den "Line In" Anschluss. Verwenden Sie nur Mikrofone mit Vorverstärker.

3. Bei Audiokommunikation mit einem Netzclienten, ist nur ein Kanal zur Zeit verfügbar.

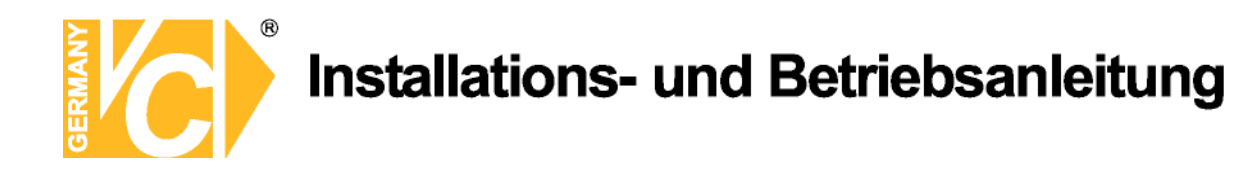

#### E-Mail verwenden

Wählen Sie diese Funktion aus um Email – Benachrichtigungen zu erhalten

| Methode     | Kein SMTP |
|-------------|-----------|
| SMTP Server |           |
| Benutzer    |           |
| Passwort:   |           |
| Von Adresse |           |
| Zu Adresse  |           |
|             | Test      |

| Methode     | Kein SMTP                   | Postausgangsserver (SMTP) automatisch finden.            |
|-------------|-----------------------------|----------------------------------------------------------|
|             | SMTP/Kein Login             | Benutzen Sie diese Option wenn Ihr SMTP Server           |
|             |                             | keinen Login Prozess unterstützt.                        |
|             | SMTP/Login/No RSA           | Wählen Sie diese Option, wenn Ihr SMTP Server            |
|             |                             | keine RSA Verschlüsselung der ID und Passworts verwendet |
|             | SMTP/Login/RSA/MD5          | Diese Option sollte ausgewählt werden wenn der           |
|             | •                           | SMTP Server RSA und MD5 zur Verschlüsselung              |
|             |                             | von ID/Passwort einsetzt.                                |
| SMTP Server | Geben Sie hier Ihren SM     | TP Server ein.                                           |
| Benutzer    | Geben Sie hier Ihren Ben    | utzernamen ein.                                          |
| Passwort    | Hier ist das Server login F | Passwort einzutragen.                                    |
| Von Adresse | Die zugewiesene Email-A     | dresse des Systems                                       |
| Zu Adresse  | Hier werden der/die Empt    | fänger der Email eingetragen.                            |
|             | Mehrere Empfänger werd      | len durch ';', getrennt und auf 50 Zeichen beschränkt    |
| Test        | Testet alle Einstellungen   | und verschickt eine Test-Mail                            |

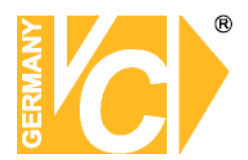

#### Warnung über Plattenspeicherplatz

Wählen Sie diese Option aus, um Art und Zeitpunkt der Warnungen über Plattenspeicherplatz zu konfigurieren.

| Ka  | n 2 7 | ität |
|-----|-------|------|
| r۱a | paz   | παι  |

| Letztes Volumen | Warnung wenn das letzte Volumen erreicht wird. |
|-----------------|------------------------------------------------|
| Benutzung in %  | Legen Sie hier einen Prozentwert fest,         |
|                 | bei dem eine Warnung erfolgen soll.            |
| Festplatten     |                                                |
| Alle Platten    | Warnungen auf alle Platten beziehen.           |
| Laufende Platte | Warnungen auf laufende Platte beziehen.        |
|                 |                                                |
| Warndauer       |                                                |
| Start (Datum)   | Datum, an dem mit der Warnung                  |
|                 | begonnen wird.                                 |
| Zeit (Stund.)   | Die Stunde in der gewarnt werden soll.         |

TageDie Warndauer in Tagen.

#### Speicherung der Warnoptionen

| Speichern       | Nimmt unabhängig von Warnmitteilungen  |
|-----------------|----------------------------------------|
|                 | auf (Wenn die Datenbank voll ist, wird |
|                 | beim ersten Volumen mit dem            |
|                 | Überschreiben begonnen.)               |
| Nicht speichern | Aufnahme wird bei Warnung gestoppt.    |
| Warnung bei     | Es gelten die Einstellungen aus dem    |
| voller HDD      | Menü "Sensoreinstellungen".            |
|                 |                                        |

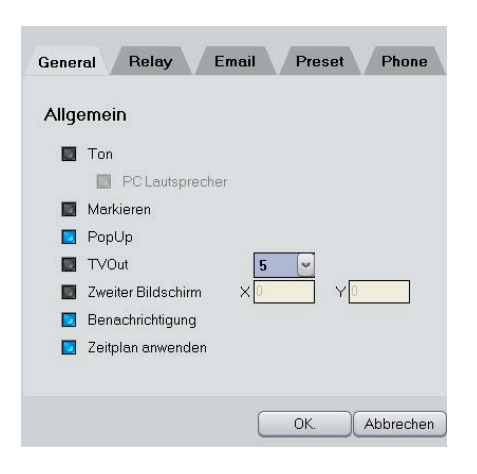

Kapazität

Letztes Volumen

Benutzung in %
 Festplatten

Alle PlattenLaufende Platte

Start (Datum) Zeit (Stund.)

Tage

Speichern
 Nicht Speichern
 Warnung bei voller HDD

0 💌 h

OK.

Speicherung der Warnungoption

80 🔄

0 💌 min.

Einstellungen

Abbrechen

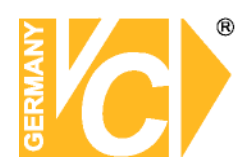

Warnung bei Festplattenausfall

OK.

General Relay Email Preset Phone

Eigenschaften

Abbrechen

Abbrechen

Eigenschaften

Eigenschaften

Eigenschaften

Eigenschaften

Eigenschaften

Öffnen

WarnPopUp

Allgemein

Ton

Markieren
 PopUp
 TVOut
 Zweiter Bildschirm
 Benachrichtigung
 Zeitplan anwenden

PC Lautsprecher

Festplattenausfall

#### Warnung bei Festplattenausfall

- WarnPopUpMeldet die Festplatte einen Defekt,<br/>erhalten Sie ein Pop Up auf dem<br/>Bildschirm
- FestplattenausfallWählen Sie diese Option, konfigurieren<br/>Sie unter "Eigenschaften" die Art der<br/>Benachrichtigung bei Festplattenausfall.

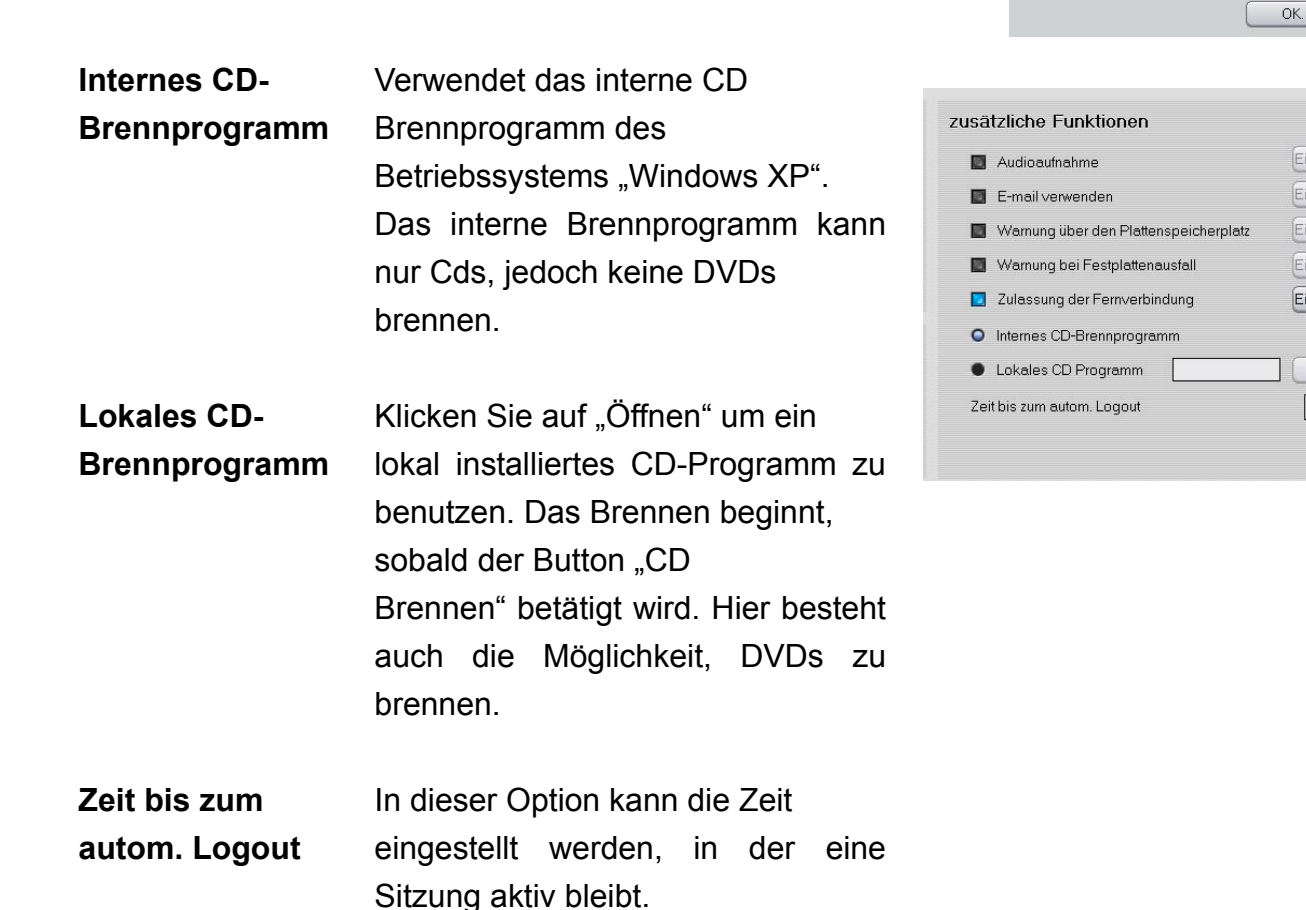

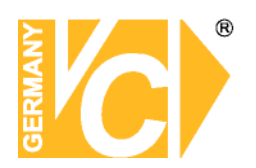

#### Kamera

|                                                                                                    | Kameraeinstellu                                                                                                    | Ingen                                                                                                    |
|----------------------------------------------------------------------------------------------------|----------------------------------------------------------------------------------------------------|----------------------------------------------------------------------------------------------------|
| Alle auswählen                                                                                                    | Camera 1  Kamera aktivieren Grundeinstellungen                                                                                                    | Allgemein Zeitplan Farbe & Bewegung<br>Beard v Eigenschaften<br>Kompressionsformat und -grad                              |
| ↓         ↓           ↓         ↓           ↓         ↓           ↓         ↓           ↓         ↓           ↓         ↓           ↓         ↓           ↓         ↓           ↓         ↓           ↓         ↓           ↓         ↓           ↓         ↓           ↓         ↓           ↓         ↓           ↓         ↓           ↓         ↓           ↓         ↓           ↓         ↓           ↓         ↓           ↓         ↓           ↓         ↓           ↓         ↓           ↓         ↓           ↓         ↓           ↓         ↓           ↓         ↓           ↓         ↓           ↓         ↓           ↓         ↓           ↓         ↓           ↓         ↓           ↓         ↓           ↓         ↓           ↓         ↓           ↓         ↓           ↓         ↓ | Komeraname Komera<br>Auflösung Z04*576 v<br>Aufnahmeeinstellungen<br>max Aufnahmegeschwindigkeit (Auto)<br>Aufnehmegeschwindigkeit für Komeras<br>Douerauf: 1 v fps Event MAX v fps |                                                                                                    |
| 418 420<br>21 422<br>23 424<br>25 426<br>425 426<br>426<br>427 422<br>428<br>428<br>428<br>428<br>428<br>428<br>428                                                                                                    | Sicherung Kamera verstecken Vom OCTV Display entfernen Vorscheu über das Netz löschen                                                                                               | Vor die Rechard and Andrea Vieler<br>Nach 10 Bilder<br>Informieren über Ereignis<br>Videoverlust-Mitteilung Eigenschaften |

#### Allgemein

Wenn der Button "Alle auswählen" gedrückt wurde, werden alle Einstellungen in "Allgemein", "Zeitplan" und "Farbe & Bewegung" für alle Kameras angewendet.

Wenn Sie jede Kamera einzeln konfigurieren möchten, wählen Sie bitte eine Zahl aus dem linken Bereich.

Kamera aktivieren Aktiviert oder deaktiviert die Kamera. (Kanal1 ist immer aktiviert)

#### Grundeinstellungen

- Kameraname Weist der Kamera einen Namen zu (Name ist im Hauptbildschirm zu sehen)
- Auflösung Wählt die gewünschte Auflösung des Kamerabildes aus. (Hinweis: Eine höhere Auflösung kann zu einer langsameren Frame- Rate führen).

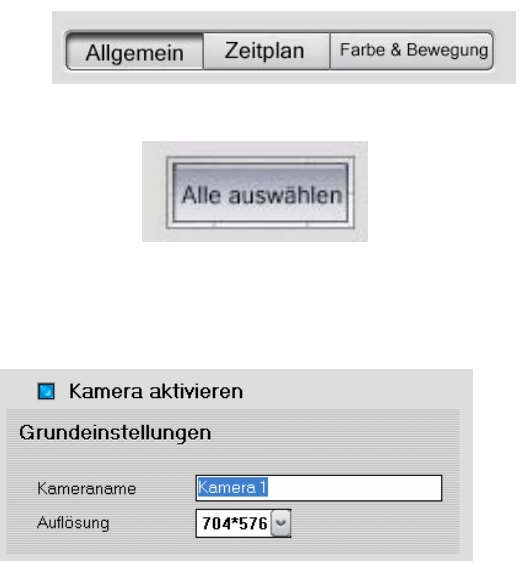

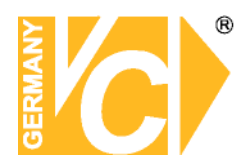

#### Aufnahmeeinstellungen

| Maximale        | stellt die Aufnahmegeschw.          |
|-----------------|-------------------------------------|
| Aufnahmegeschw. | auf die größtmögliche Rate für      |
|                 | jeden Kanal ein.                    |
| Aufnahmegeschw. | Erlaubt die manuelle Einstellung    |
| für Kameras     | der Bildrate pro Sekunde.           |
| Daueraufz.      | Bildrate im Modus                   |
|                 | Daueraufzeichnung.                  |
| Ereignis        | Bildrate im Modus Ereignis bzw.     |
|                 | Bewegungsalarm.Ist die Kamera im    |
|                 | Zeitplan als Daueraufz. & Ereignis  |
|                 | gesetzt, wird bei Alarmauslösung im |
|                 | Modus "Ereignis" aufgezeichnet,     |
|                 | während sonst im Modus              |
|                 | "Daueraufz." aufgezeichnet wird.    |

#### Aufnahmeeinstellungen

Sicherung

🔟 Kamera verstecken

Vom CCTV Display entfernen
 Vorschau über das Netz löschen

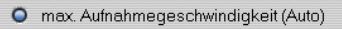

Aufnahmegeschwindigkeit für Kameras

#### Daueraufz 1 v fps Event MAX v fps

#### Sicherung

| Kamera verstecker | Namera wird nicht auf dem             |  |  |
|-------------------|---------------------------------------|--|--|
|                   | Monitor erscheinen.                   |  |  |
| Vom CCTV          | Die gewählte Kamera erscheint         |  |  |
| Display entfernen | nicht auf dem Monitorbild am TV-      |  |  |
|                   | Ausgang während der Sequenz.          |  |  |
|                   | (Diese Einstellung hat keinen Effekt, |  |  |
|                   | wenn im Menü Systemeinstellungen      |  |  |
|                   | der Menüpunkt "CCTV-                  |  |  |
|                   | Monitorsequenz" auf "Normal" steht.)  |  |  |
| Vorschau über     | Verhindert das Ansehen der            |  |  |
| das Netz löschen  | Bilder über das Netzwerk.             |  |  |

Kompression Verändert die Kompressionsrate (Bewegen Sie die Leiste nach links, wird die Dateigröße kleiner, gleichzeitig aber die Bildqualität geringer wird)

| Kompressionsform | at und -grad |
|------------------|--------------|
| - (              | Niedrig 82   |

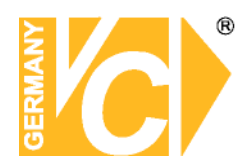

Audioaufnahme / Hier kann der Audiokanal Systemeinst. gewählt werden, der mit dem Kamerabild synchronisiert werden soll. Hierzu müssen Sie im Systemsetup die "Audioaufnahme" konfigurieren Es können mehrere Audiokanäle mit mehreren Kameras aufgezeichnet werden.

| Audioaufnahme Sy | stemeinst. |  |
|------------------|------------|--|
| Soundanschluß    | Not Used 💌 |  |

Vor- und Nachalarmaufnahme

Vor **4** Silder

#### Vor – und Nachalarmaufnahme

Findet nur Anwendung wenn "Bewegung" oder "Sensor" im Zeitplanmenü ausgewählt wurde.

- Vor Anzahl von Bildern, die vor einer Alarmauslösung aufgezeichnet werden.
- **Post** Anzahl von Bildern, die nach einer Alarmauslösung aufgezeichnet werden.

Speichern Sie mit "Anwenden" oder "Speichern &

#### Informieren über Ereignis

Schließen" Ihre Änderungen

Videoverlust – Mitteilung

Wählen Sie hier die Art der Mitteilung.

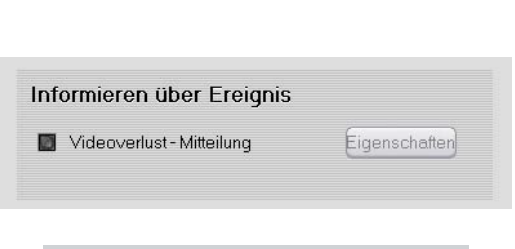

Nach 10 - Bilder

| Ton PC Lautsprecher  |    |
|----------------------|----|
| PC Lautsprecher      |    |
| I Admittance         |    |
| Markieren            |    |
| PopUp                |    |
| TVOut 5              |    |
| Zweiter Bildschirm X | YO |
| Benachrichtigung     |    |
|                      |    |

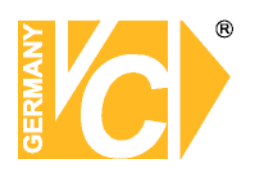

### Zeitplan

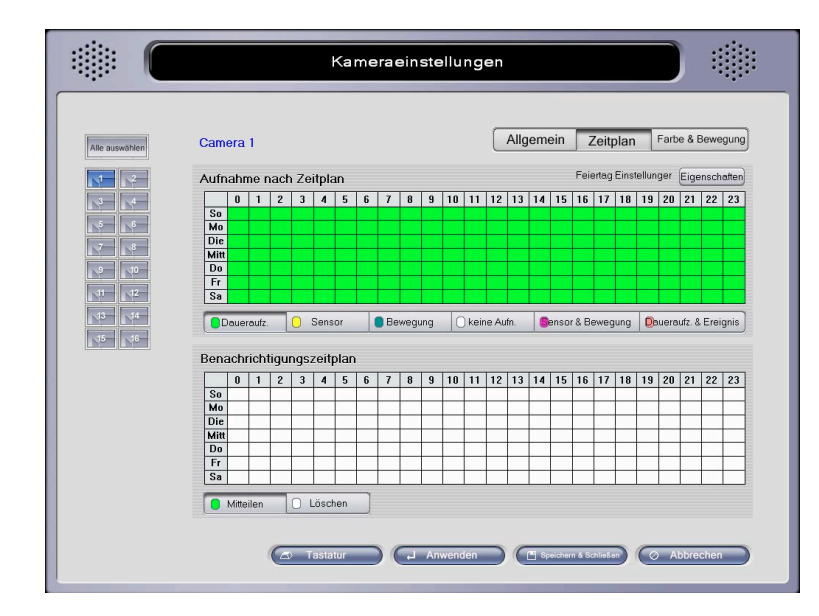

Wählen Sie die gewünschte Zeit (in Stunden und Wochentagen) in der Kamerabilder aufgezeichnet werden sollen.

#### Aufnahme nach Zeitplan

Daueraufz. Nimmt alle Bilder der Kamera auf.

SensorNimmt nur Bilder auf, wenn der Sensoralarm ausgelöst wurde.BewegungNimmt nur auf wenn die Bewegungdetektion ausgelöst wurde.

Keine Aufz. Livedarstellung der Bilder, jedoch keine Aufzeichnung.

Sensor & Bewegung Bilder werden aufgezeichnet, wenn Bewegung detektiert

und/oder ein externer Alarm ausgelöst wird.

Suche & Ereignis In Bereichen, die unter "Suche&Ereignis" markiert sind, erfolgt eine Aufzeichnung von Alarmbildern mit einer Bildrate wie im Menü "Kameraeinstellungen" unter "Aufnahmeeinstellungen" für die jeweilige Kamera im Feld "Ereignis" eingestellt ist. Ansonsten erfolgt die Aufzeichnung wie unter "Daueraufz." eingetragen ist.

#### Benachrichtigungszeitplan

Hier stellen Sie ein, zu welchen Zeiten das System Meldungen nach Außen schicken soll.

MitteilenBetätigen Sie "Mitteilen" und markieren Sie die Zeiten, zu denenMitteilungen und Meldungen erfolgen sollen.

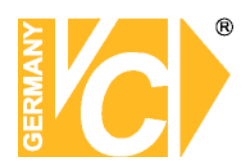

#### Feiertag Einstellungen

#### Datum auswählen

Wählen Sie hier zunächst das Datum eines Feiertags bzw. besonderen Tags aus.

#### Aufzeichnungsart wählen

Klicken Sie hier die Aufzeichnungsart an, die Sie an dem gewählten Tag zumindest Stundenweise anwenden wollen

#### Aufzeichnungsart eintragen

Markieren Sie jetzt die Zeiträume, in denen die gewählte Aufzeichnungsart erfolgen soll. Die Aufzeichnungsart kann jeweils stundenweise geändert werden.

#### Hinzufügen

Wenn Sie alle Zeiträume eines Tages markiert haben, klicken Sie auf "Hinzufügen". Der Tag erscheint in der "Feiertagsliste".

#### Modifikation

Sollen innerhalb einer Eintragung Änderungen vorgenommen werden, markieren Sie die Eintragung durch Anklicken mit der Maus und betätigen Sie den Button "Modifikation". Verfahren Sie jetzt wie oben beschrieben und fügen Sie den geänderten Eintrag

#### Feld löschen

Um einen Tag aus der Liste zu entfernen, markieren Sie ihn durch Anklicken mit der Maus und betätigen Sie den Button "Feld löschen".

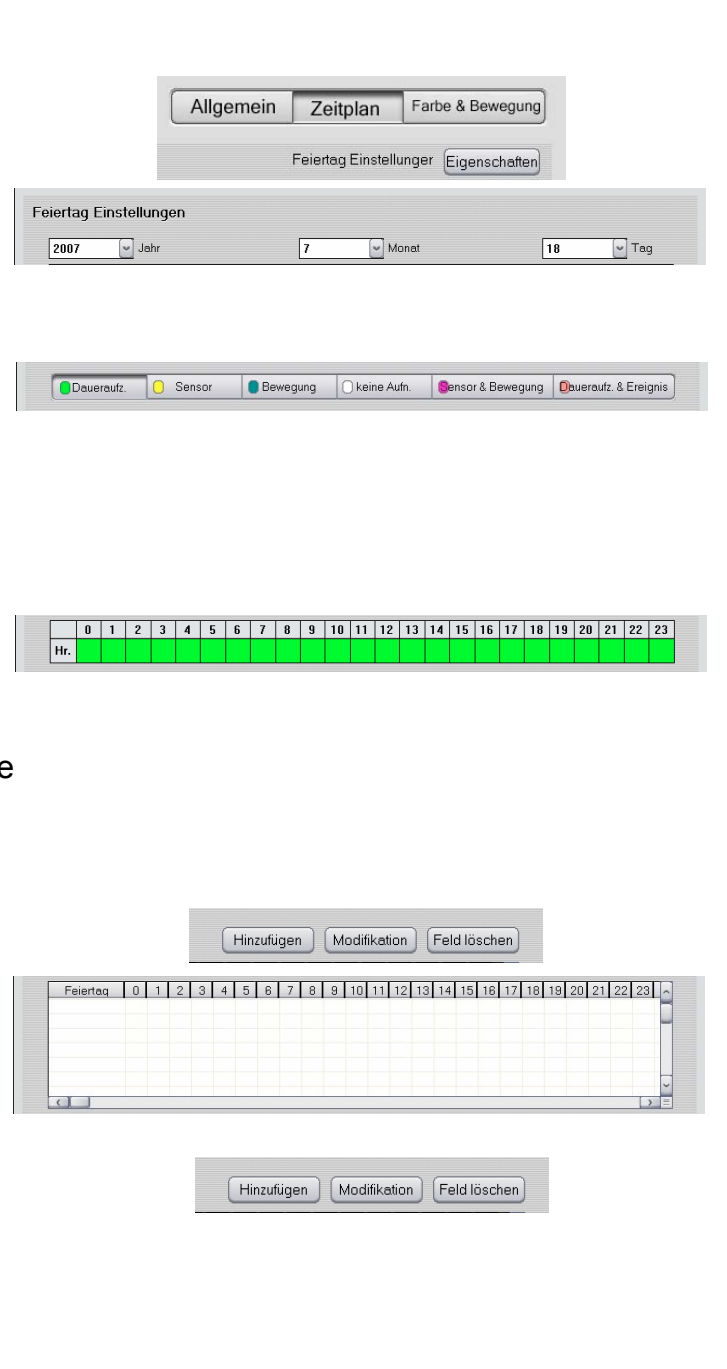

Hinzufügen Modifikation Feld löschen

21

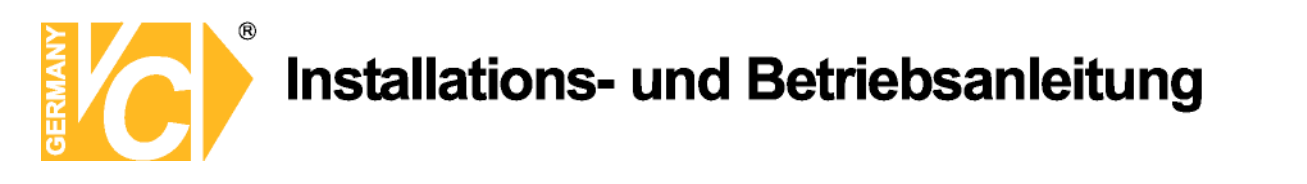

### Farbe & Bewegung

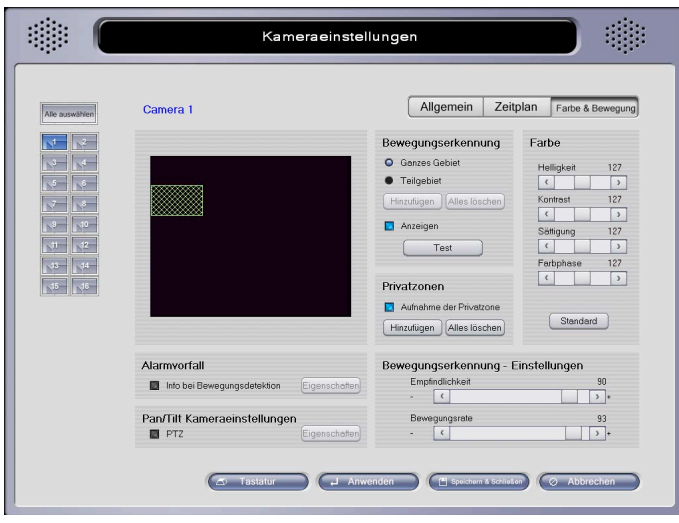

#### Alarmvorfall

**Info bei Bewegung** Setup event of video loss.

#### Pan/Tilt Kameraeinstellungen

- **PTZ** Aktivieren Sie dieses Feld, wenn Schwenk-/Neigekameras im System vorhanden sind.
  - PTZ Kamera Wählen Sie hier das RS-485 Protokoll.
  - PTZ ID Stellen Sie hier die Adresse der Kamera ein.
- Verbindungseinst. Hier wählen Sie die Verbindungsdaten, um eine Verbindung vom PC zur Kamera herzustellen (entnehmen Sie die Daten den Angaben des Kameraherstellers).

|                   |        |         |            |           | ок(  | Abbrec | hen |
|-------------------|--------|---------|------------|-----------|------|--------|-----|
| PTZ Kam<br>PTZ_ID | era    | HRX-1   | 000(H<br>] | oneywell) |      | (      | v   |
| rbindu            | ngseii | nstellu | ngen       |           |      |        |     |
| Com Port          | 1      | [       | 7          | Geschwin  | 2400 | (      | J   |
| Bit Datei         | 8      |         | -          | Parität   | none | _      | -   |
| StopBit           | 1      |         | 9          |           |      |        |     |
| eschwir           | ndigke | it      |            |           |      |        |     |
| Р/Т               |        | F/Z     | 2          | - A       | .P.  |        | ~   |

OK.

Abbrechen

General Relay

PC Lautsprecher

Zweiter Bildschirm Benachrichtigung

🗾 Zeitplan anwenden

Allgemein

🔲 Ton

Ve

Ge

P/T

Test

Markieren PopUp TVOut 

Email Preset

Phor

Geschwindigkeit Hier können Sie die Schwenk-/Neige-, Focus/Zoom und Autopan-Geschwindigkeit einstellen (Wenn diese Funktion von der Kamera unterstützt wird)

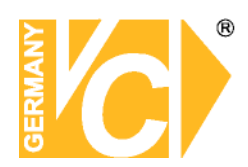

| Test Test de    | er Schwenk-/Neigekamera.                  |
|-----------------|-------------------------------------------|
| RECEIVER        | Wählen Sie hier das RS-485 Protokoll      |
| PTZ ID          | Wählen Sie hier die Adresse der           |
|                 | Kamera.                                   |
| MANUAL SETTING  | Hier wählen Sie die Verbindungsdaten,     |
|                 | um eine Verbindung vom PC zur             |
|                 | Kamera herzustellen (entnehmen Sie        |
|                 | die Daten den Angaben des                 |
|                 | Kameraherstellers).                       |
| OPEN            | Stellt die Verbindung zur Kamera her.     |
| PFEILE, FOCUS,  | Testen der                                |
| ZOOM, AP, SPEED | Kamerafunktionen.                         |
| A1, A2, A3      | Extra Funktionen (nicht in allen          |
|                 | Kameraprotokollen aktiv.                  |
| MENU            | Hier öffnen Sie das Kameramenü            |
|                 | (Wenn diese Funktion von der              |
|                 | Kamera unterstützt wird).                 |
| TOUR            | Starten einer voreingestellten Tour.      |
| 0~9             | Voreingestellte Positionen aufrufen       |
|                 | (Kombination aus 2 Ziffern: 10~99).       |
| DELETE          | Löschen einzelner Positionen.             |
| PRESET          | Speichern der Positionen:                 |
|                 | Wählen Sie eine Positionsnummer.          |
|                 | Betätigen Sie "Preset". Bewegen Sie       |
|                 | die Kamera an die gewünschte              |
|                 | Position. Betätigen Sie nochmals          |
|                 | "Preset", um die Position zu speichern.   |
| SCAN            | Nur verfügbar, wenn die Kamera die        |
|                 | Autopan Funktion unterstützt.             |
| START           | Drücken Sie Start an der Anfangsposition. |
| STOP            | Drücken Sie Stop an der Endposition.      |
| SEND            | Geben Sie hier Kommandos in HEX           |
|                 | ein und senden Sie an die Kamera.         |

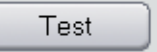

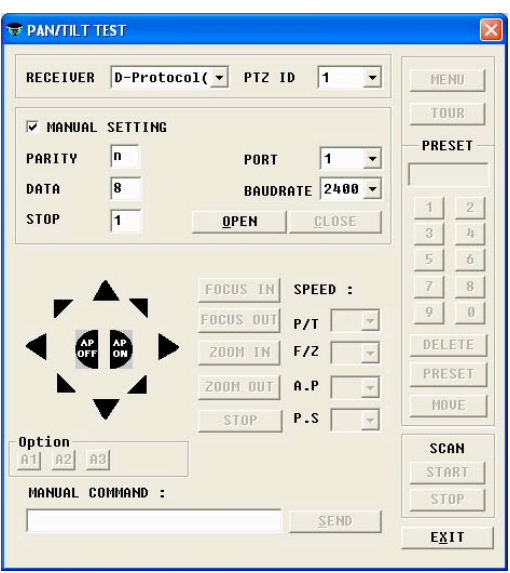

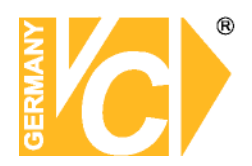

Alles löschen

Alles löschen

#### Bewegungserkennung **Ganzes Gebiet** Bewegungserkennung für das Bewegungserkennung gesamte Bild Ganzes Gebiet Teilgebiet Klicken Sie auf "Hinzufügen", Teilgebiet und markieren Sie Hinzufügen gewünschte Bereiche auf dem Kamerabild. Es sind bis zu 10 🔽 Anzeigen Felder auswählbar. Über den Test Button "Alles Löschen" können alle Felder gelöscht werden. Anzeigen Wenn ausgewählt, wird jedes Feld mit einem roten Gitter dargestellt. Es kann zum testen der Felder genutzt werden. Privatzonen Aufn. d. Privatzone Hier entscheiden Sie, ob die Privatzonen eingerichtete Privatzone sowohl Aufnahme der Privatzone im Livebild als auch auf der Hinzufügen Aufzeichnung enthalten sein soll, oder nur im Livebild aber nicht in der Aufzeichnung. Hinzufügen Betätigen Sie zunächst den Button "Hinzufügen". Zeichnen Sie jetzt mit der Maus eine Zone ein, die im Bild Schwarz erscheinen soll. Alles löschen Hier wird die eingetragene

Privatzone der angewählten

Kamera gelöscht

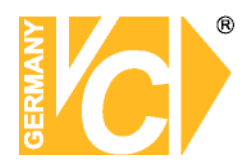

#### Bewegungserkennung - Einstellungen

Um die optimale Bewegungserkennung zu erzielen, konfigurieren Sie die folgenden Optionen:

| Empfindlichkeit | Hier stellen Sie ein, wie groß bzw. |
|-----------------|-------------------------------------|
|                 | klein das Alarmauslösende Objekt    |
|                 | sein soll.                          |
| Bewegungsrate   | Hier können Sie die                 |
|                 | Bewegungsrate einstellen. Ist       |
|                 | der Wert höher, werden auch         |
|                 | Objekte erkannt, die sich           |
|                 | langsamer bewegen.                  |

| Bewegungserkennung - Einstellu | ingen |
|--------------------------------|-------|
| Empfindlichkeit                | 90    |
| - (                            | >+    |
| Bewegungsrate                  | 93    |
| - (                            | >+    |

#### Farbe

| Helligkeit   | Helligkeitseinstellung |
|--------------|------------------------|
| Kontrast     | Kontrast               |
| Sättigung    | Sättigung              |
| Schattierung | Schattierung           |
| Standard     | Standardeinstellung    |

| Helligkeit    | 127 |
|---------------|-----|
| (             | 3   |
| Kontrast      | 127 |
| ٢             | 3   |
| Sättigung     | 127 |
| ٢             | >   |
| -<br>arbphase | 127 |
| (             | 3   |

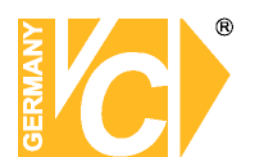

Sensor

| 3 4<br>5 6     | Sensor wählen                 |
|----------------|-------------------------------|
| 7 8            | Sensor                        |
| 11 12          | Lokalisierung                 |
| 13 14<br>15 16 | Zuordnung Auswohl             |
| L](L]          | Zeit der Aktiv. 0 🖤 Msek.     |
|                | Notfallbenachrichtigung       |
|                | Sensorauslösebenachrichtigung |
|                |                               |
|                |                               |

| Sensor wählen           | Hier Aktivieren bzw. Deaktivieren Si | e den gewählten Sensor.          |
|-------------------------|--------------------------------------|----------------------------------|
| Lokalisierung           | Texteingabe zur Lokalisierung des S  | Sensors.                         |
| Sensortyp               | Wählen Sie hier den benutzten Sen    | sortyp.                          |
| Zuordnung               | Wählen Sie hier aus, welche Kamer    | asignale bei                     |
|                         | Alarmauslösung aufgezeichnet were    | den sollen.                      |
| Zeit der Aktiv.         | Zeit, in der kein neuer Alarm ausge  | elöst werden kann(nach einer     |
|                         | Alarmauslösung).                     |                                  |
| Notfallbenachrichtigung | Wenn die Option "Zulassung der Fe    | rnverbindung" in den             |
|                         | Systemeinstellungen ausgewählt wi    | urde, wird eine Email-           |
|                         | Benachrichtigung an die eingestel    | lte Adresse gesendet, sollte     |
|                         | der Sensor ausgelöst werden.         |                                  |
| Sensorauslösebenachrich | ntigung Wählen Sie hier die          | General Relay Email Preset Phone |
|                         | Benachrichtigungsart aus.            | Allgemein                        |
|                         |                                      | Ton                              |
|                         |                                      | Markieren                        |
|                         |                                      | PopUp TVOut                      |
|                         |                                      | Zweiter Bildschirm X V           |
|                         |                                      | Zeitplan anwenden                |

Abbrechen

OK.

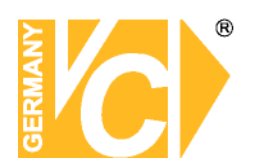

#### Backup

| Backupzertplan                  |           |                  |                     |         |
|---------------------------------|-----------|------------------|---------------------|---------|
| Wochenauswahl                   |           |                  |                     |         |
| 🖬 So 🔲 Mo                       | Di Di     | 🖬 Mi 📑 Do        | 🖬 Fr 📑 Sa           |         |
| Zeitauswahl                     |           |                  |                     |         |
| 0 👻 Stunde: 0                   | Sinute:   |                  |                     |         |
| Backup-Art                      |           |                  |                     |         |
| <ul> <li>Voll-Backup</li> </ul> | Teil-Back | up               | ( W                 | ählen ) |
| Backuppfad                      |           |                  |                     |         |
|                                 |           | Erstellen        | Ordnergröße 0       | мв      |
|                                 |           |                  |                     |         |
| Zeitplan                        |           | Hinzufügen/Änder | n Modifikation Löso | hen     |
| Woche                           | kamera    |                  | Pfad                |         |
|                                 |           |                  |                     |         |
|                                 |           |                  |                     | -       |
|                                 |           |                  |                     |         |
|                                 |           |                  |                     |         |
| Weitere Einstellungen           |           |                  |                     |         |

Aufgezeichnete Bilddaten können automatisch gesichert werden. Diese Funktion muß im Backupzeitplan konfiguriert und aktiviert sein. Nachdem die Eintragung erfolgt ist, muß die "Backup.exe" gestartet werden. Ein automatisches Backup der gewünschten Daten erfolgt nur dann, wenn die Datei "Backup.exe" aktiv ist.

| Backupzeitplan<br>Wochenauswahl<br>Zeitauswahl | Wählen Sie einen Tag, um das Backup zu starten.<br>Wählen Sie die Uhrzeit, um das Backup zu starten.                                                            |
|------------------------------------------------|----------------------------------------------------------------------------------------------------|
| Backup Art                                     |                                                                                                    |
| Voll-Backup                                    | Backup aller aktiven Kameras                                                                                                    |
| Teil-Backup                                    | Backup ausgewählter Kameras                                                                                                    |
| Wählen                                         | Wählen Sie hier die zu speichernden Kameras von 1~16(32).                                                                                                    |
| * Ein Voll-Bac                                 | kup erfolgt wesentlich schneller als ein Teil-Backup.                                                                                                    |
| Backuppfad Wähle                               | n Sie hier den Speicherort für die Daten.                                                                                                    |
| Ordnergröße                                    | Geben Sie hier die Größe der einzelnen Backupordner an. Das<br>Backup erfolgt in separate Ordner, die automatisch mit der<br>angegebenen Größe erstellt werden. |

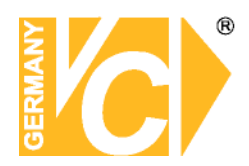

| Zeitplan                |                                                                                                    |
|-------------------------|----------------------------------------------------------------------------------------------------|
| Hinzufügen/Andern       | Betätigen Sie diesen Button, wenn eine neue Eintragung in den<br>Backupzeitplan gespeichert werden soll.                                                                                             |
| Modifikation<br>Löschen | Hier werden Änderungen an bestehenden Eintragungen bestätigt.<br>Hier werden ausgewählte Eintragungen im Backupzeitplan                                                                              |
|                         | geloscht.                                                                                                    |
| Weitere Einstellungen   |                                                                                                    |
| Start                   | Wenn Sie Start aktivieren, wird das Programm<br>"backup.exe" automatisch bei einem Neustart des<br>Systems gestartet. Das Programmsymbol des Backup<br>Programms wird in die Symbolleiste minimiert. |
| Überschreibe Festpl     | atte Die Festplatte, auf der ein automatisches Backup erfolgt,<br>wird überschrieben, wenn sie voll ist (Die ältesten Daten<br>werden zuerst überschrieben).                                         |

Eine neue Datensicherung beginnt immer am Ende der letzten Datensicherung. (Die erste Datensicherung startet am Anfang der aufgezeichneten Daten).

Nachdem der Zeitplan für das automatische Backup konfiguriert ist, starten Sie das Backup Programm manuell (backup.exe).

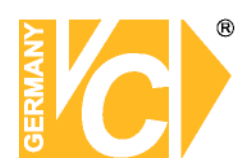

## Ereigniseinstellungen / Sensorauslösebenachrichtigung

In Abhängigkeit von Ereignissen können verschiedenen Meldungen und Aktionen ausgelöst werden.

### General

Gibt Ton über Lautsprecher die an der Ton Soundkarte angeschlossen sind wieder. **PC Lautsprecher** Gibt Ton über PC Lautsprecher wieder(Soundkarte ist nicht notwendig) Ein Roter Punkt markiert auslösendes Markieren Kamerasignal. Zeigt ein PopUp auf dem Popup Hauptbildschirm an. TV Out Gibt das Kamerabild über den Composite Ausgang für den ausgewählten Zeitraum aus. Zweiter Bildschirm Wenn das System einen zweiten Monitor angeschlossen hat, kann das PopUp auf diesem Monitor wiedergegeben werden Benachrichtigung Schickt Benachrichtigungen an die Client Software Zeitplan anwenden Wendet den Benachrichtigungszeitplan an (Kameraeinstellungen - Zeitplan der Alarmübertragung)

| Ton  CLautsprecher  Markieren PopUp     |  |
|-----------------------------------------|--|
| PC Lautsprecher     Markieren     PopUp |  |
| Markieren                               |  |
| PopUp                                   |  |
|                                         |  |
| 🔄 TVOut 🛛 5 💌                           |  |
| 🔲 Zweiter Bildschirm 🛛 🛛 🖓 🛛            |  |
| Benachrichtigung                        |  |
| 📃 Zeitplan anwenden                     |  |
|                                         |  |

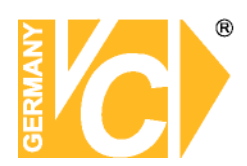

## Relais

Hier stellen Sie die Haltezeit der Alarmausgangsrelais 1-4 ein.

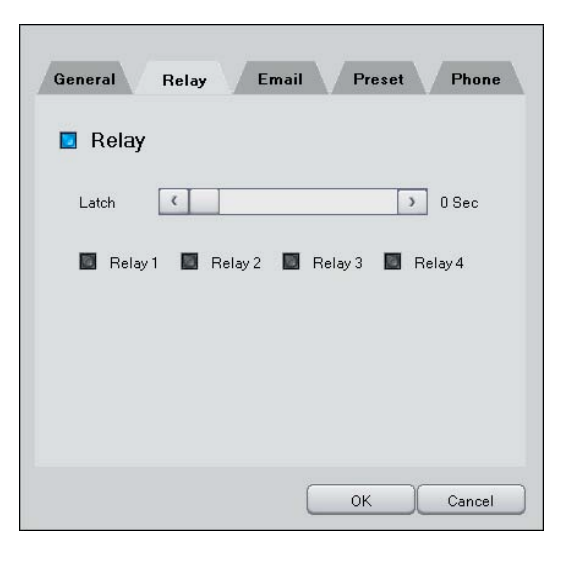

## E-mail

| E-mail              | bei     | A      | armauslö   | ösung. | (In    | den |
|---------------------|---------|--------|------------|--------|--------|-----|
| Systemeinstellungen |         | muss   | "E-mail    | verwe  | enden" |     |
| aktiviert u         | nd konf | igurie | ert sein.) |        |        |     |

| Betreff  | Betreffzeile der E-mail           |
|----------|-----------------------------------|
| Inhalt   | E-mail Text                       |
| Bild     | Hier kann das Videobild als       |
| anhängen | Dateianhang angefügt werden.      |
| Interval | Hier legen sie das Sendeintervall |
|          | fest.                             |

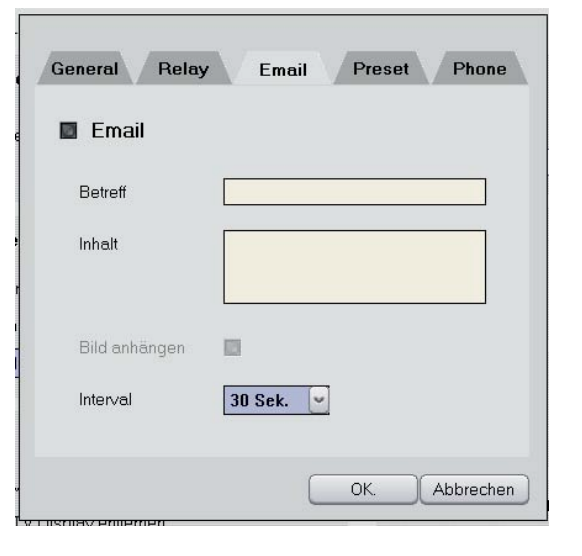

Diese Tabelle hilft Ihnen beim Ausfüllen des Betreffs und des Inhalts.

#### <<Beispiel>>

Betreff: "Um <u>\$\$2.</u> wurde <u>\$\$1</u> bei Kamera <u>\$\$0</u> festgestellt.

Betreff: "Am 01-18-2005 19:10:12, wurde Motion bei Kamera 3 festgestellt.

| Variable | Inhalt     |
|----------|------------|
| \$\$0    | Kamera Nr. |
| \$\$1    | Ereignis   |
| \$\$2    | Zeit/Datum |
| \$\$3    | IP Adresse |
|          |            |

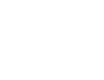

**Hinweis** 

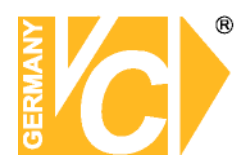

#### Preset

Hier erstellen Sie die Verbindung zwischen ausgelösten externen Alarmen und gespeicherten Kamerapositionen, welche bei Alarmauslösung angefahren werden sollen.

| General Relay E   | mail Preset Phone |
|-------------------|-------------------|
| Kamera            |                   |
| Kamera/Position 1 |                   |
| Kamera/Position 2 |                   |
| Kamera/Position 3 |                   |
| Kamera/Position 4 |                   |
| Kamera/Position 5 |                   |
|                   |                   |
|                   | OK. Abbrechen     |

### Telefonanruf

Um eine Alarmweiterleitung per Telefonanruf zu tätigen, konfigurieren Sie die Ereigniseinstellungen so, das bei Eintritt eines Ereignisses ein Alarmkontakt (Relais) zur Verfügung steht, mit dem über ein externes Alarm-Wählgerät eine gewünschte Telefonnummer angewählt wird (Seite 30).

| Telefona    | anruf            |   |
|-------------|------------------|---|
| Nummer 1    |                  | ٦ |
| Nummer 2    |                  |   |
| Nummer 3    |                  |   |
| Wave        |                  |   |
|             | Öffnen Abspielen |   |
| Abspielzeit | 10               |   |
| Interval    | 10               |   |

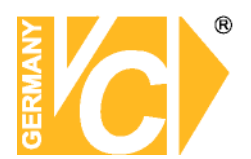

## **DVR-Bediensoftware**

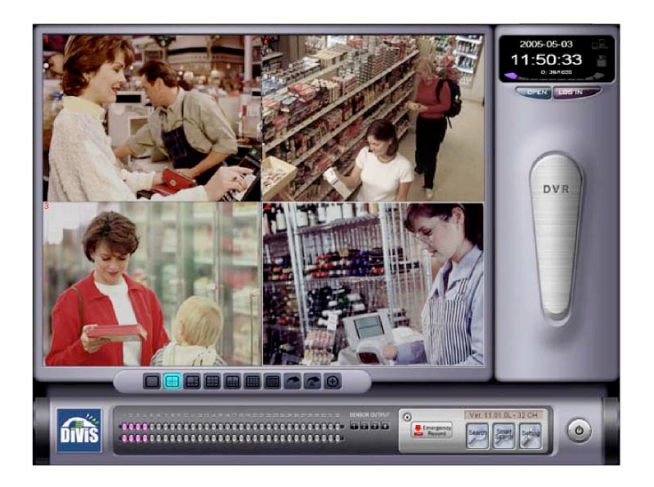

Notfallaufnahme: Drücken Sie diesen Button und es erfolgt eine sofortige Aufzeichnung aller aktuellen Livebilder. Betätigen Sie ein weiteres Mal diesen Button, wird die Aufzeichnung gestoppt

Audioaufzeichnung: Gleichzeitiges abhören und aufzeichnen des Audiosignals

**Bilddarstellung:** Drücken Sie einen entsprechenden Button, um mehrere Kamerabilder gleichzeitig zu betrachten

**Bildumschaltung:** Drücken Sie diesen Button und es erfolgt eine manuelle Umschaltung zwischen den Kameras.

Drücken Sie diesen Button und es erfolgt eine automatische Umschaltung zwischen den Kameras.

Drücken Sie diesen Button und es erfolgt eine vergrößerte Darstellung des Kamerabildes.

Drücken Sie den Button F5, erfolgt eine vergrößerte Darstellung, Betätigen Sie den Button F6, erfolgt die Darstellung als Vollbild.

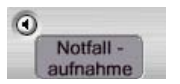

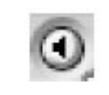

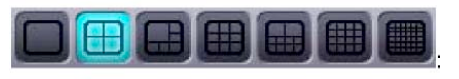

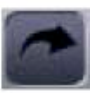

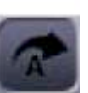

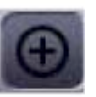

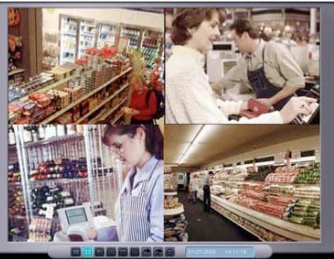
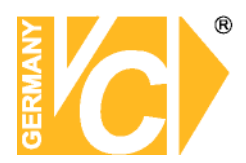

| Statusanzeige Kameras: | Aufleuchtende Lämpchen der oberen<br>Reihe bedeuten, dass Kamerasignale an<br>den entsprechenden Eingängen anliegen<br>Blinken entsprechende Lämpchen, sind<br>die Videoeingänge in der<br>Konfigurationssoftware freigeschaltet, es<br>liegt jedoch kein Videosignal an.<br>Aufleuchtende Lämpchen der unteren<br>Reihe bedeuten, dass Kamerasignale<br>aufgezeichnet werden. |
|------------------------|----------------------------------------------------------------------------------------------------|
| Statusanzeige Alarmaus | gänge: Hier erfolgt die Statusanzeige                                                                                                    |

| <b>atusanzeige Alarmausgange:</b> Hier erfolgt die Statusanzeige | ;      |
|------------------------------------------------------------------|--------|
| der 4 Alarmausgänge. Wird ei                                     | n      |
| Alarm ausgelöst und ein dami                                     | t      |
| verbundenes Ausgangsrelais                                       |        |
| aktiviert, wird dies durch einer                                 | า      |
| leuchtenden Button angezeig                                      | I.     |
| Die Alarmausgänge können ü                                       | ber    |
| diese 4 Buttons auch manuell                                     |        |
| ausgelöst werden. Ein gedrüch                                    | kter   |
| Button signalisiert einen aktive                                 | en     |
| Alarmausgang, Ein nicht gedr                                     | ückter |
| Button signalisiert einen inakt                                  | iven   |
| Alarmausgang.                                                    |        |
|                                                                  |        |

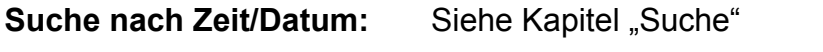

Erweiterte Suche: Siehe Kapitel "Bewegungsdetektion".

Konfiguration: Klicken Sie auf den Button "Einstell" und das Konfigurationsprogramm wird geöffnet

Anzeige Version:Hier wird die Softwareversion der<br/>Serversoftware angezeigt

Beenden:Betätigen Sie diesen Button und Sie<br/>beenden das Programm

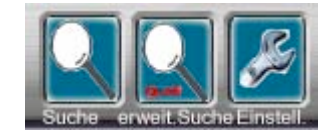

Alarmausgänge

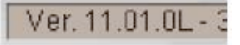

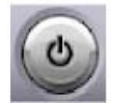

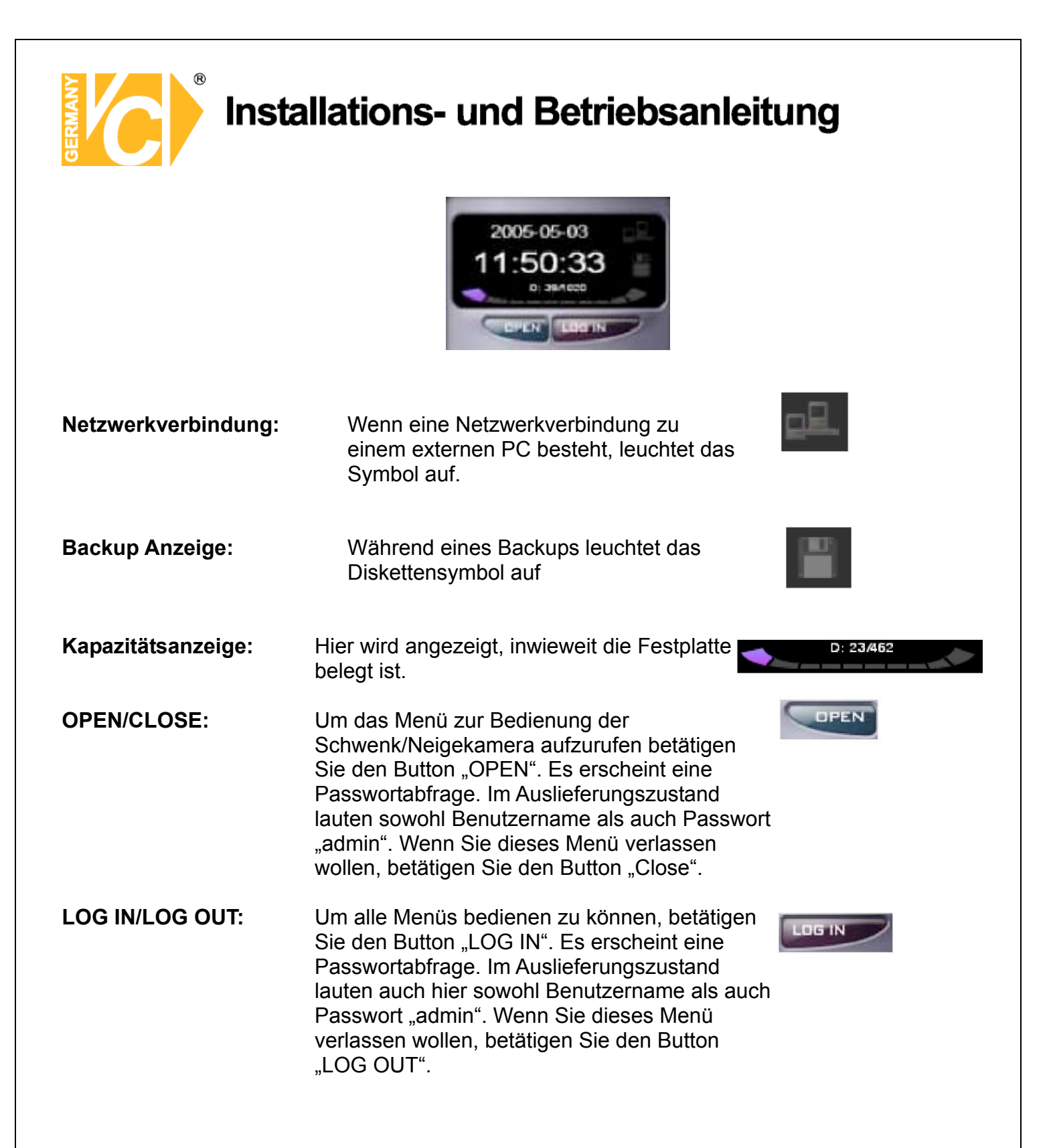

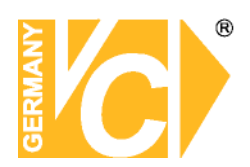

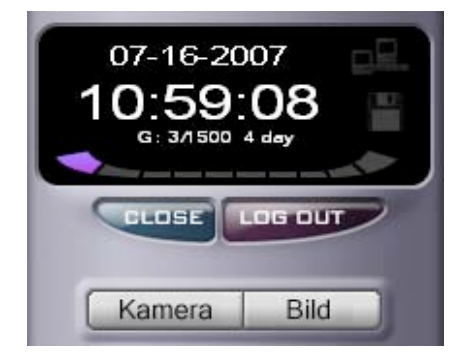

| PTZ Bedienung:     | Nach dem Einloggen erscheinen die Buttons<br>"Kamera" und "Bild" und ein Feld mit der<br>Möglichkeit, Schwenk/Neigekameras (PTZ) zu<br>bedienen.<br>Wählen Sie zunächst über die Pfeiltasten im<br>oberen Bereich den Kameraeingang mit der<br>gewünschten Kamera.<br>Um die Zoom-Position des Objektivs zu<br>verändern und die Bildschärfe einzustellen<br>Klicken Sie auf die Pfeiltasten im oberen<br>Bereich.<br>Betätigen Sie die Buttons im unteren Bereich,<br>verändern Sie die Position des Schwenkkopfes | ZOOM<br>C<br>C<br>C<br>C<br>C<br>C<br>C<br>C<br>C<br>C<br>C<br>C<br>C<br>C<br>C<br>C<br>C<br>C |
|--------------------|----------------------------------------------------------------------------------------------------|------------------------------------------------------------------------------------------------|
| Bildeinstellungen: | Betätigen Sie den Button <b>"Bild"</b> und Sie<br>gelangen in die Bildeinstellungen. Hier können<br>für jedes Kamerabild die Helligkeit, Kontrast<br>und Farbe eingestellt werden.<br>Wählen Sie zunächst das gewünschte<br>Kamerabild aus und nehmen Sie dann die<br>Einstellungen vor. Diese können sofort am<br>Bildschirm betrachtet werden.                                                                                                    | Bildeinstellungen<br>Bildeinstellungen<br>Kamera<br>Bildeinstellungen                          |

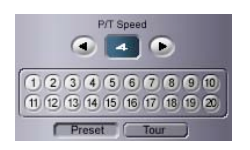

Betätigen Sie den Button **"Kamera"**, gelangen Sie zurück zum Bildschirm "PTZ Bedienung".

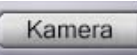

Farbton

Kameraeinstellungen

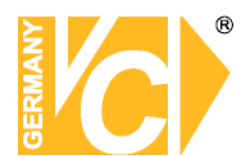

#### Suchbildschirm

Das Suchprogramm erlaubt dem Benutzer, gewünschte Bilddaten nach verschiedenen Kriterien wie Zeit, Datum und Bewegung zu suchen. Betätigen Sie den Button **"Search"** und es erscheint die Oberfläche des Suchprogramms:

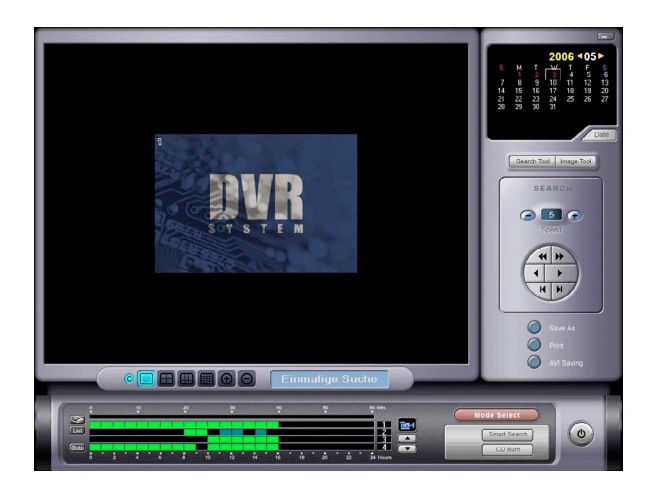

| Zeit/Datum verbergen: | Drücken Sie diesen Button und die<br>Zeit/Datumseinblendung im Videobild ist<br>nicht sichtbar. Drücken Sie ein weiteres mal<br>den Button, erscheint die Einblendung<br>wieder.                              |         |
|-----------------------|----------------------------------------------------------------------------------------------------|---------|
| Bildteilung:          | Sein können zwischen der Vollbild-, Quad-,<br>Neunfach- und Sechzehnfachdarstellung<br>wählen.                                                                                                    |         |
| Bildgröße:            | In der Vollbilddarstellung besteht die<br>Möglichkeit, die Größe des Bildes zu<br>verändern. Drücken Sie den Button "+" und<br>das Bild wird größer. Drücken Sie den<br>Button "-" und das Bild wird kleiner. | $\odot$ |

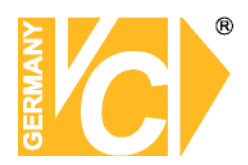

Auswahl Kamerabilder: Drücken Sie den Button "Quaddarstellung". Durch einen Doppelklick auf den Button erscheint ein Fenster, in dem die aktuellen Videoeingänge in den einzelnen Quadranten vermerkt sind. Klicken Sie in den Quadranten, dessen Videobild Sie ändern möchten. Es erscheint eine Liste aller Videoeingänge. Wählen Sie einen aus und wiederholen Sie Diese vorgehensweise in den anderen Quadranten. Entspricht alles ihren Vorstellungen, drücken Sie auf "OK" und die neuen Einstellungen werden übernommen.

> Verfahren Sie bei der Wahl der Kamerabilder in der Neunfachdarstellung wie bei der Einstellung in der Quaddarstellung.

Betätigen Sie den Button "Sechzehnfachdarstellung". Die Kameraeingänge 1-16 werden auf dem Bildschirm dargestellt. Betätigen Sie ein weiteres Mal den Button und die Kameraeingänge 17-32 werden dargestellt.

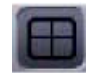

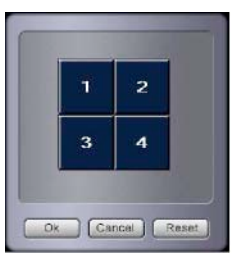

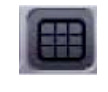

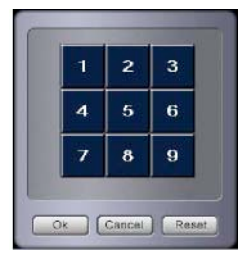

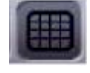

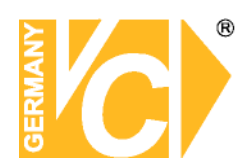

#### Kalender: Klicken Sie in der oberen rechten Ecke auf "Date". Es erscheint ein Kalender. Tage, an denen Aufzeichnungen vorhanden sind, sind rot gekennzeichnet. Wählen sie den entsprechenden Tag aus und in der Suchleiste erscheinen

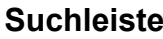

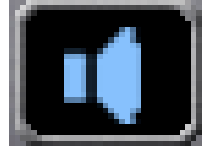

|              | vorhandene Aufzeichnungen farbig gekennzeichnet.                                                                                                    |                                                                                                    |
|--------------|----------------------------------------------------------------------------------------------------|----------------------------------------------------------------------------------------------------|
| Suchleiste   | Am unteren Bildschirmrand finden Sie die<br>Suchleiste. Am rechten Rand sind die<br>Kameraeingänge aufgelistet. In den<br>entsprechenden Zeilen sind Aufzeichnungen der<br>Kameras farbig markiert. Drücken Sie den Auf- bzw.<br>Ab- Button unter dem Kamerasymbol, um die<br>jeweils nächsten 4 Kameraeingänge dargestellt zu                                                                                                    |                                                                                                    |
|              | bekommen.<br>Dargestellt werden jeweils die Aufzeichnungen<br>eines Tages. Die Zeitleiste in Stunden befindet sich<br>am unteren Rand. Klicken Sie in eines der farbig<br>markierten Kästchen und die entsprechende Stunde<br>wird in der oberen Zeitleiste in Minuten dargestellt.<br>Markieren Sie den gewünschten Zeitpunkt und<br>starten Sie die Wiedergabe durch betätigen des<br>Wiedergabebuttons auf der rechten Seite der<br>Oberfläche. |                                                                                                    |
| Lesezeichen: | Wichtige Bilder können markiert und in einer Liste<br>abgelegt werden, um zu einem späteren Zeitpunkt<br>wieder aufgerufen werden zu können.<br>Betätigen Sie den Button "Lesezeichen".                                                                                                    |                                                                                                    |
| List:        | Betätigen Sie den Button "List". Alle, von Ihnen<br>durch das Lesezeichen gespeicherten Bilddaten<br>finden Sie in dieser Liste wieder und können sie<br>direkt durch Doppelklick in die entsprechende<br>Zeile wieder aufrufen.                                                                                                    | No         Camera         Date & Time           1         5         2005-01-24 14:00:0           2         2005-01-24 14:00:0         3           3         7         2005-01-27 1-20:0           3         7         2005-01-27 1-20:0 |

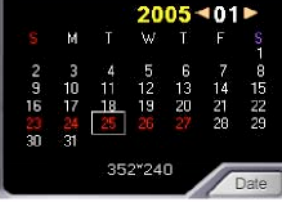

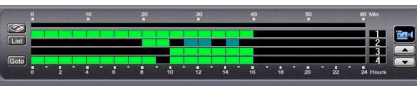

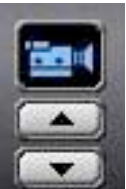

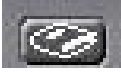

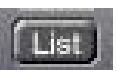

| No | Camera | Date & Time         |        |   |
|----|--------|---------------------|--------|---|
| 1  | 5      | 2005-01-24 14:00:00 | 78     | н |
| 2  | 6      | 2005-01-25 09:00:40 | 109    | - |
| 3  | 7      | 2005-01-26 04:08:05 | 656    |   |
| 4  | 1      | 2005-01-27 14:00:02 | 765    |   |
| 5  | 5      | 2005-01-24 21:00:00 | 31     |   |
|    |        |                     |        |   |
| 0  |        |                     |        |   |
|    | Gioto  | Delete C            | lióse. |   |

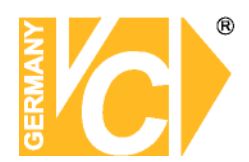

| Suche nach Zeit/Datum:  | wenn eine direkte Suche nach einem<br>Zeitpunkt gewünscht ist, betätigen Sie den<br>Button <b>"Goto"</b> . In dem erscheinenden<br>Fenster können Sie direkt über die Drop<br>Down Menüs den gewünschten Zeitpunkt<br>und die entsprechende Kamera eingeben.<br>Betätigen Sie dann den Button <b>"Goto"</b> und<br>die aufgezeichneten Bilder werden direkt<br>angezeigt. | Year/Month/Day         2005         1         25         Hour: Minute: Second         9       0         9       0         6 |
|-------------------------|----------------------------------------------------------------------------------------------------|----------------------------------------------------------------------------------------------------|
| Suchwerkzeug:           | Eine manuelle Suche ist über das Suchwerkze<br>möglich. Betätigen Sie den Button<br>" <b>Suchwerkzeug</b> ". Es erscheint die<br>Oberfläche " <b>Suche</b> ". Hier ist die Wiedergabe<br>aufgezeichneter Bilder im Vorlauf, Rücklauf,<br>schnellen Vorlauf, schnellen Rücklauf und<br>Einzelbildfortschaltung möglich.                                                    | UG<br>Suchwerkzeug                                                                                                    |
| Schneller Vor-/Rücklauf | : Die Geschwindigkeit des schnellen<br>Vor-/Rücklauf kann über die Buttons<br>"+" und "-" verändert werden.                                                                                                    | Speed                                                                                                    |
| Vor-/Rücklauf:          | Die Wiedergabe erfolgt in normaler<br>Geschwindigkeit.                                                                                                    |                                                                                                    |
| Einzelbildschaltung:    | Hier erfolgt die Bild für Bild- Wiedergabe                                                                                                    | HH                                                                                                    |

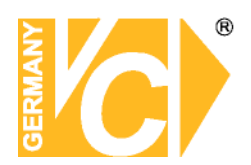

| Bildbearbeitung: | Hier ist eine manuelle Bildbearbeitung möglich.<br>Betätigen Sie den Button "Image Tool". Es<br>erscheint die Oberfläche "Image".<br>Betätigen Sie den Button "Sharpen" und es<br>verändert sich die Bildschärfe. Dies ist in<br>mehreren Stufen möglich.<br>Betätigen Sie den Button "Zoom I/O". Markieren<br>Sie jetzt einen Bereich im Bild, den Sie<br>vergrößert sehen möchten. Bewegen Sie dazu<br>den Mauszeiger im Bild und halten die linke<br>Taste gedrückt. Sobald Sie die Taste loslassen,<br>erscheint der markierte Bereich als Vollbild.<br>Betätigen Sie den Button "Soften" und es<br>verändert sich die Bildschärfe. Dieser Button<br>fungiert als Weichzeichner.<br>Betätigen Sie den Button "B&W" und es erfolgt<br>eine Umschaltung von Farb- auf S/W-Darstellung.<br>Betätigen Sie den Button "Original" und alle<br>bisherigen Einstellungen werden zurückgesetzt<br>und das Bild erscheint im ursprünglichen Zustand.<br>Betätigen Sie den Button "Undo" und der jeweils<br>letzte Arbeitsschritt wird zurückgesetzt. | Bildwerkzeug |
|------------------|----------------------------------------------------------------------------------------------------|--------------|
| Bild speichern:  | Betätigen Sie den Button <b>"Save As"</b><br>und es öffnet sich ein Fenster, in<br>dem Sie den Speicherort und einen Namen für<br>das zu speichernde Bild vergeben können.                                                                                                    | Save As      |
| Bild drucken:    | Betätigen Sie den Button <b>"Print"</b> . Es erscheint das<br>Fenster "Print Size".<br>Wählen Sie hier, in welcher Größe<br>das Bild ausgedruckt werden soll:<br>Large - Groß<br>Medium - Mittel<br>Small - Klein.                                                                                                    | Print Size   |

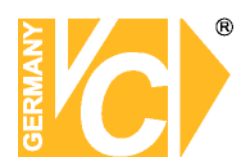

| Speichern als AVI: | Betätigen Sie den Button<br><b>"AVI Saving"</b> . Geben Sie die<br>Start- und Endzeit der Periode ein,<br>die als AVI-Datei gespeichert<br>werden soll.<br>Es besteht die Möglichkeit,<br>Dateien im AVI- Format, im MP4-<br>Format oder im MP4+EXE-<br>Format zu speichern                                                                                                    | AVI Saving     AVI SAVING     Start Time     2005     1     2     1     2     3     4   5   6   7   8   9   10   11   12   13   14   15   16     Save Directory   Cameat   AVI Format   MP4 Format   MP4 +EXE Format   Message     Sat |
|--------------------|----------------------------------------------------------------------------------------------------|----------------------------------------------------------------------------------------------------|
| Suchmodus wählen:  | Betätigen Sie die Taste "Mode<br>Select". Sie können jetzt aus<br>folgenden Möglichkeiten wählen:                                                                                                    | Mode Select                                                                                                    |
| Common Search:     | Einfache Suche im Single oder<br>Multimode nach Zeit und Datum                                                                                                    | Common Search O<br>Panoroma Search O<br>Icon Search O                                                                                                    |
| Panorama Search:   | Wählen Sie eine Kamera aus.<br>Betätigen Sie die<br>Wiedergabetaste. Die Bilder einer<br>Kamera werden jetzt<br>nacheinander in dem 16fach<br>geteilten Bildschirm dargestellt<br>und auch nacheinander erneuert,<br>so dass ein "Film" entsteht.<br>Klicken Sie in eines der Bilder<br>erscheint dieses als Vollbild.<br>Klicken Sie in das Vollbild,<br>erscheint der geteilte Bildschirm. |                                                                                                    |

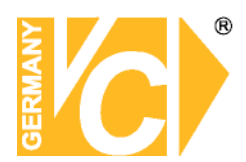

#### Icon Search:

Wählen Sie in der Suchleiste eine Kamera aus und klicken Sie auf einen gewünschten Zeitpunkt. Sie erhalten jetzt 24 Bilder derselben Kamera zu je einer vollen Stunde. Ist innerhalb dieser Bildfolge eine Änderung festzustellen, lösen Sie die Bildfolge auf durch Doppelklick in das Bild bevor die Änderung aufgetreten ist. Sie sehen dann 6 Bilder in je 10 Minuten Abstand. Auch diese Bildfolge lässt sich auflösen wie zuvor beschrieben, jedoch in 1 Bild/Minute. Wählen Sie jetzt ein Bild per Doppelklick an und betätigen Sie den Button Wiedergabe. Die Wiedergabe erfolgt jetzt ab dem gewählten Zeitpunkt.

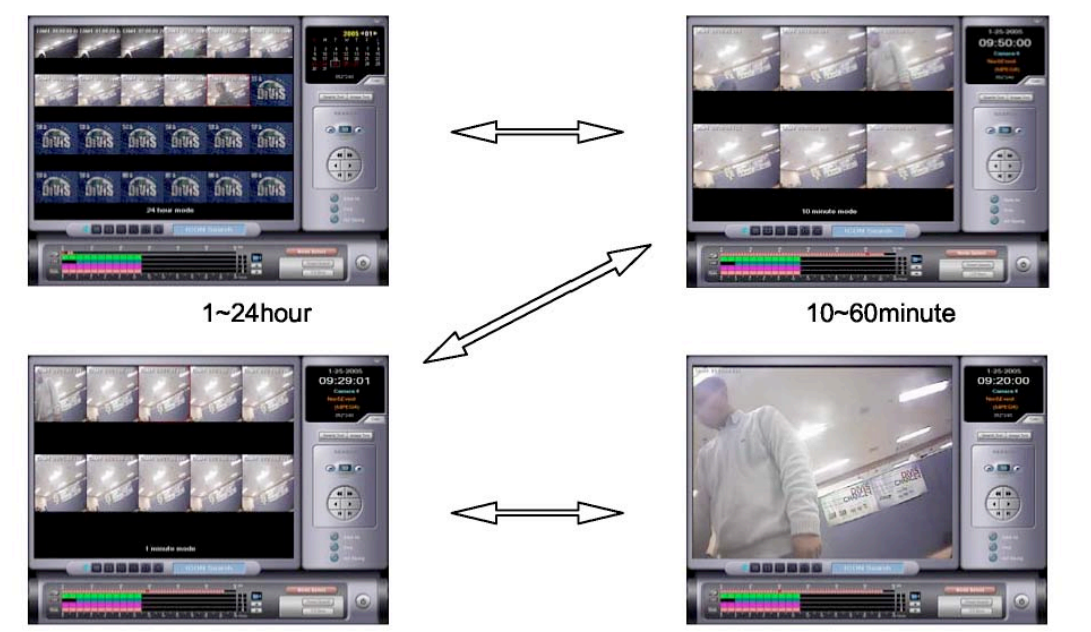

1~10minute

Final data search

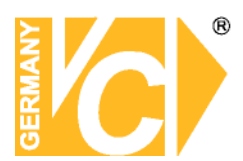

Suche nach Bewegung: Diese Funktion ermöglicht die Suche nach Bewegungen im Videobild.

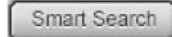

Betätigen Sie den Button **"Smart Search"** und es erscheint das entsprechende Suchfenster:

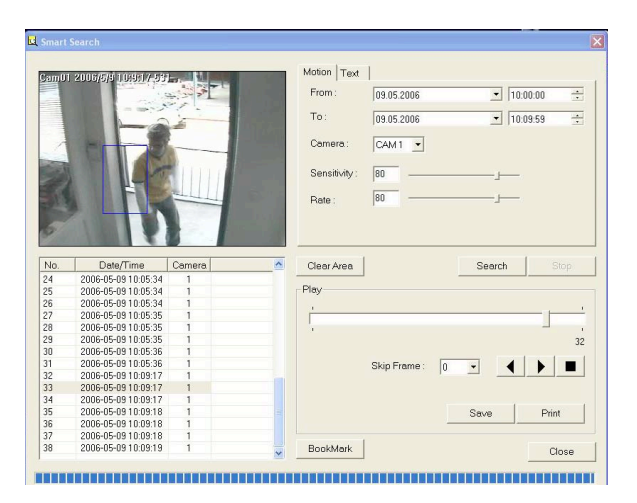

| From :        | <b>"From"</b> und <b>"To"</b> : | Geben Sie zunächst in diesen Zeilen einen Zeitraum an, in                                      |
|---------------|---------------------------------|------------------------------------------------------------------------------------------------|
| To:           | Camera"                         | dem Sie Bilddaten suchen.<br>Wählen Sie in der Zeile " <b>Camera</b> " den Videoeingang aus in |
| Camera :      | ,, • • • • • •                  | dessen Bild Sie Daten suchen.                                                                  |
|               | "Sensitivity"                   | In der Zeile " <b>Sensitivity</b> " wird die Empfindlichkeit, mit der                          |
| Sensitivity : |                                 | eingestellt.                                                                                   |
| Rate :        | "Rate"                          | In der Zeile "Rate" wird die Höhe der Abtastungen des Bildes nach Bewegungen eingestellt.      |

**Markieren** Sie jetzt eine **Fläche im Videobild**, indem Sie mit dem Mauszeiger und gedrückter linker Maustaste ein Feld an die Stelle setzen, an der Sie ein Ereignis suchen. Beispiel: Im Bild befinden sich mehrere Fenster. Durch eines der Fenster sind Einbrecher eingedrungen. Durch Markierung des entsprechenden Fensters wird nur nach Bewegungen in diesem Bereich gesucht. Alle Ereignisse werden in der Liste unter dem Bild aufgeführt und können einzeln durch Doppelklick in einem neuen Fenster als Clip angesehen werden.

| Search     | Search     | Suche starten. Alle gefundenen Ereignisse werden in der Liste Links im Bild aufgeführt. |
|------------|------------|-----------------------------------------------------------------------------------------|
| Stop       | Stop       | Suche stoppen                                                                           |
| Clear Area | Clear Area | Markierte Fläche löschen.                                                               |

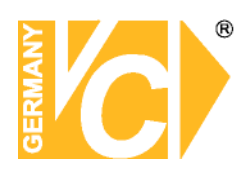

| Skip Frame : 🛛 🛛 |      |       |
|------------------|------|-------|
|                  | Save | Print |

Betätigen Sie die Taste "▶" und alle gefundenen Daten werden nacheinander abgespielt. Einzelne Bilder daraus können über den Button "Save" gespeichert werden bzw. über den Button "Print" können einzelne Bilder ausgedruckt werden.

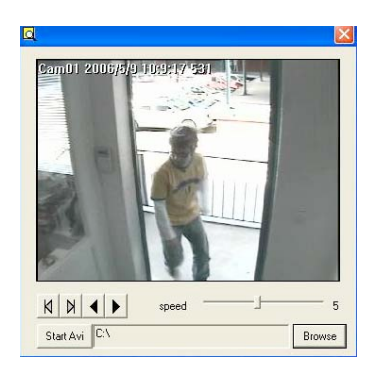

Klicken Sie auf eine der Dateien in der Liste, können in dem geöffneten Fenster die Bilder betrachtet und als AVI Datei gespeichert werden.

Erstellen Sie vorher im Explorer eine Datei, in der Bilddateien abgelegt werden sollen.

Betätigen Sie in diesem Fenster die Taste "Browse" und wählen Sie den zuvor erstellten Ordner. Betätigen Sie die Taste "Start AVI". Wenn die Aufzeichnung beendet werden soll, betätigen Sie die Taste "Stop AVI".

Die Datei wird direkt als AVI + EXE - Datei gespeichert und kann durch Doppelklick geöffnet und abgespielt werden.

CD Burn

CD erstellen:

Soll von gespeicherten Sequenzen ein Backup auf CD erstellt werden, betätigen Sie den Button "CD Burn". Wählen Sie in dem geöffneten Fenster "ADD FILE" und wählen Sie die zu brennende Datei. Legen Sie eine CD ein und betätigen Sie den Button "Burn".

| Device                                | HL-DT-ST RW/DVD GO                         | C-4521B 1.05     | •                                      | Close                            |
|---------------------------------------|--------------------------------------------|------------------|----------------------------------------|----------------------------------|
| File Name<br>□ ➡ C:\Cam<br>☑ ➡ C:\Cam | 01[12_02_16-12_02_1<br>02[11_00_08-11_00_2 | 6].EXE<br>4].mp4 | File Size<br>472.693 KB<br>1473.001 KB | ADD File<br>ADD Folder<br>Delete |
| Total Size                            |                                            |                  | 1.946 MB                               |                                  |
| CD FreeSize                           | k                                          | 295.375 MB       | Reload                                 |                                  |
| CD folder                             |                                            |                  | BURN                                   |                                  |

0

Exit:

Verlassen des Suchprogramms

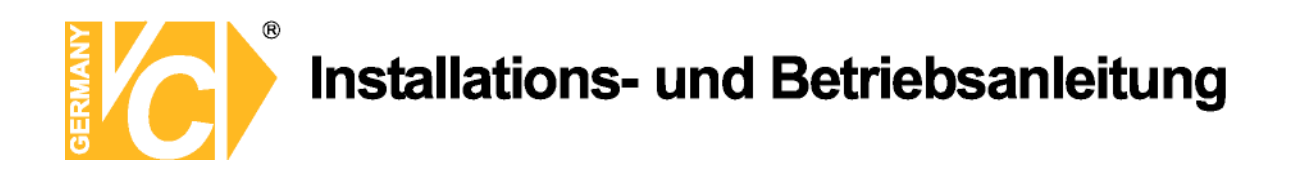

#### **Manuelles Backup**

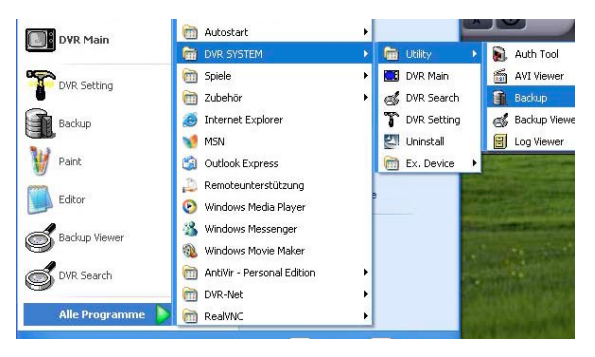

Um ein Backup bestimmter Ereignisse zu erstellen, wird das Backup Programm benötigt. Starten Sie dieses über Programme/DVR System/Utility/Backup.

| 2 D 2005 01/22( D. )                                        | Backup Directory    |        |              |
|-------------------------------------------------------------|---------------------|--------|--------------|
| + 2005/01/23 D:<br>+ 2005/01/24( D: )<br>- 2005/01/25( D: ) | C:1                 |        | Default Path |
| <ul> <li>2005/01/26(D:)</li> <li>2005/01/27(D:)</li> </ul>  | Auto startup enable |        |              |
| +  2005/01/24(E:) 2005/01/25(E:)                            | - Backup Status     |        |              |
| - constantes(c.)                                            | Name                | Status |              |
|                                                             |                     |        |              |
|                                                             |                     |        |              |
|                                                             |                     |        |              |
|                                                             |                     |        |              |
|                                                             |                     |        |              |
|                                                             |                     |        | <u> </u>     |
|                                                             |                     |        |              |
|                                                             |                     |        |              |
|                                                             |                     |        |              |
|                                                             |                     |        |              |
|                                                             |                     |        |              |
|                                                             |                     |        |              |
|                                                             |                     |        |              |

| Cq Detail Path | Backup Directory:  | Wählen Sie hier das Verzeichnis, in das<br>beim Backup die Daten geschrieben<br>werden sollen. |
|----------------|--------------------|------------------------------------------------------------------------------------------------|
| ►              | Start:             | Starten des Backups                                                                            |
|                | Stopp:             | Stoppen des Backups                                                                            |
| Clear          | Clear:             | Löschen aller Einstellungen                                                                    |
| Zzz            | Betrachtungsprogra | amm: Hier starten Sie direkt den Backup<br>Viewer für die gespeicherten<br>Bilddaten           |
|                | Logbuch:           | Hier finden Sie die Liste aller getätigten<br>Backups.                                         |

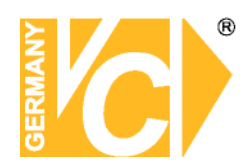

Select

Auswahl:

Betätigen Sie den Button "Select" und das folgende Fenster erscheint:

| Year/1   | Month/D  | 2    | 11 🌩 | Н    | our:Minu  |      |      |
|----------|----------|------|------|------|-----------|------|------|
| End Time |          |      |      |      |           |      |      |
| Year/    | Month/Da | зу   |      | Н    | our: Minu | le   |      |
| 2005     | ÷        | 2    | 11 🔷 |      | 23 🖨      | 59 🖨 |      |
| Camera   |          |      |      |      |           |      |      |
| 1        | 2        | 3 🗖  | 4 💽  | 5 🛄  | 6 🛄       | 7    | 8 📰  |
| 9 🔳      | 10 🔳     | 11 📰 | 12 🔳 | 13 🔳 | 14 🔳      | 15 🔳 | 16 📰 |
| 17 🔳     | 18 🔳     | 19 🔳 | 20 🔳 | 21 🔳 | 22 🔲      | 23 🔳 | 24 🔲 |
| 25 🔳     | 26 🔳     | 27 🔳 | 28 🔳 | 29 🔳 | 30 🔳      | 31 🔳 | 32 🔳 |
|          |          | _    |      |      | _         | _    | _    |

Geben Sie hier die Daten des Zeitraums und der Kameras an, die Sie speichern wollen. Die Bedienung entspricht der des Menüs wie in "AVI saving" beschrieben.

C

Exit:

Verlassen des Backup Programms

#### Backup Betrachtungsprogramm

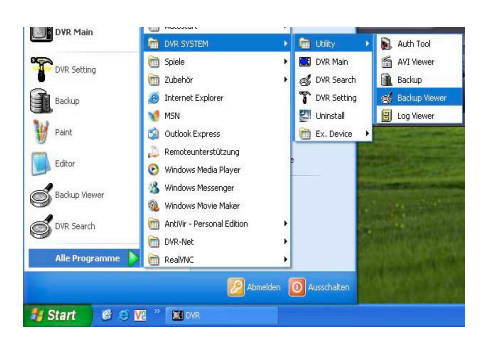

Um ein Backup bestimmter Ereignisse zu betrachten, wird der Backup Viewer benötigt. Starten Sie diesen über: Programme/DVR System/Utility/Backup Viewer.

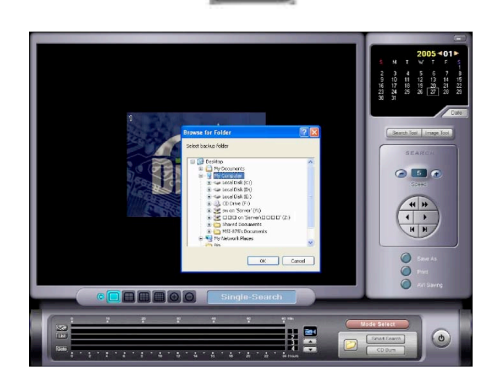

Betätigen Sie den "Ordner"-Button und navigieren Sie in dem geöffneten Fenster zu den gespeicherten Backup-Daten.

Backup-Dateien sind immer mit einem "MB" am Anfang, gefolgt vom Datum und Startzeit der Speicherung, bezeichnet. Beispiel: MB20061206\_xxxx

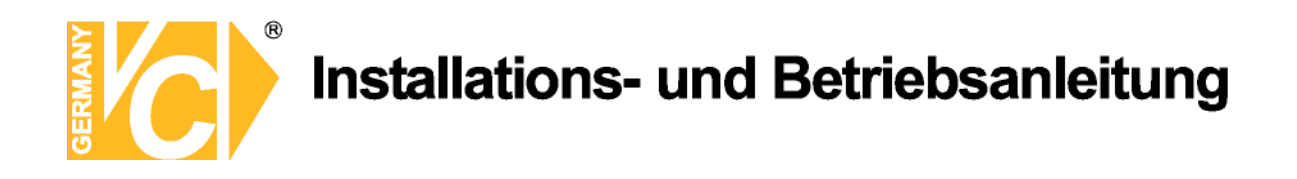

#### **Bildvergleich (Auth Tool)**

| Internet<br>Internet Explorer | 10 Windows-Katalog          |               |   |                                       |
|-------------------------------|-----------------------------|---------------|---|---------------------------------------|
| D E Mail                      | m ASUS                      | : Dokumente > |   | 1 1 1 1 1 1 1 1 1 1 1 1 1 1 1 1 1 1 1 |
| Outlook Express               | m ATI HYDRAVISION           |               |   | and the second                        |
| DVD Main                      | m Autostart                 |               |   |                                       |
| DAK Plain                     | DVR SYSTEM                  | Chity         | • | 阑 Auth Taol                           |
| DUD Satting                   | 🛅 Spiele                    | 🔝 DVR Main    |   | AVI Viewer                            |
| Dirk Secong                   | m Zubehör                   | 💰 DVR Search  |   | 🗎 Backup                              |
| Backup                        | a Internet Explorer         | T DVR Setting |   | 💰 Backup Viewer                       |
|                               | MSN                         | 민 Uninstal    |   | 🗒 Log Viewer                          |
| Paint                         | Outlook Express             | 🛅 Ex. Device  | • |                                       |
| 4                             | 🔔 Remoteunterstützung       |               |   |                                       |
| Backup Viewer                 | Windows Media Player        |               |   |                                       |
| Editor                        | 🔏 Windows Messenger         |               | - | 1 (194) - 185 - 18                    |
| PLAKA                         | 🚳 Windows Movie Maker       |               |   |                                       |
| AVI Viewer                    | 🛅 AntiWr - Personal Edition |               |   |                                       |
|                               | DVR-Net                     |               |   | 50 60 Min                             |
| Alle Programme                | Reality                     |               |   |                                       |

Um festzustellen, ob es sich bei einem aufgerufenen Bild eines Backups um ein Original handelt, wird das Programm "Auth Tool" benötigt. Starten Sie dieses über: Programme/DVR System/Utility/Auth Tool.

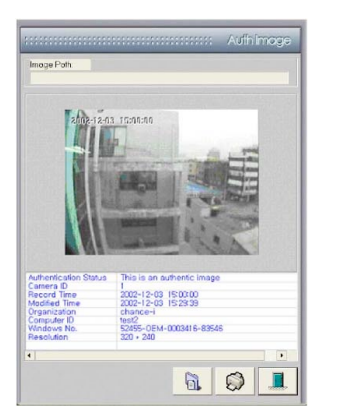

Hier besteht die Möglichkeit zu überprüfen, ob es sich bei aufgerufenen Bildern um Originale oder bearbeitete Bilder handelt.

Handelt es sich um manipulierte Bilder, erscheinen in der Liste unter dem Bild keine Angaben. Handelt es sich jedoch um ein Original, werden die dem Bild hinterlegten Daten in der Liste aufgeführt und das Bild wird als Original deklariert.

| Authentication Status | This is an authentic Image |  |
|-----------------------|----------------------------|--|
| Camera ID             |                            |  |
| Record Time           | 2002-12-03 15:00:00        |  |
| Modified Time         | 2002-12-03 15:29:39        |  |
| Organization          | chance-i                   |  |
| Computer ID           | test2                      |  |
| Windows No.           | 52455-0EM-0003416-83546    |  |
| Resolution            | 320 + 240                  |  |
|                       |                            |  |
| •                     |                            |  |

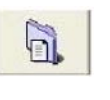

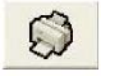

Betätigen Sie zunächst den Button "Datei öffnen" und navigieren Sie zu der Datei dessen Inhalt Sie betrachten möchten. Nachdem Sie diese geöffnet haben erscheint das erste Bild und ein Bildvergleich findet statt.

Betätigen Sie diesen Button, wird ein Bild des aktuell aufgerufenen Bildes ausgedruckt.

Betätigen Sie diesen Button, beenden Sie das Programm.

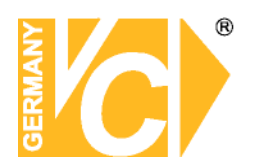

#### **AVI Viewer**

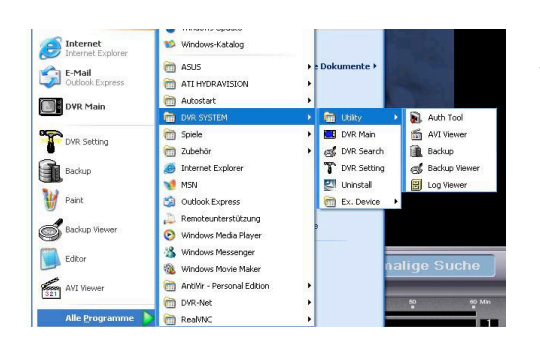

Um eine als AVI gespeicherte Datei betrachten zu können, wird der AVI Viewer benötigt. Starten Sie diesen über: Programme/DVR System/Utility/AVI Viewer.

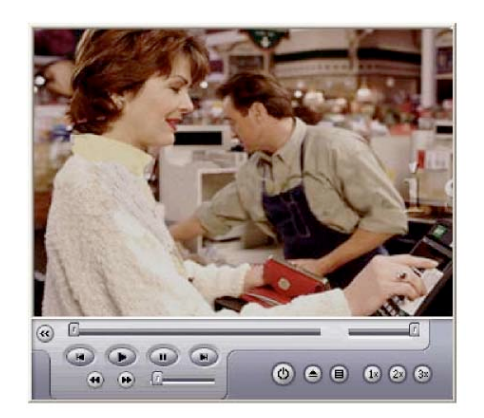

æ

H

H

()

(11)

1x 2x 3x

0

Betätigen Sie zunächst den Button "Datei öffnen" und navigieren Sie zu der Datei, dessen Inhalt Sie betrachten möchten. Nachdem Sie diese geöffnet haben erscheint das erste Bild und eine Bedienung durch die beschriebenen Buttons ist möglich.

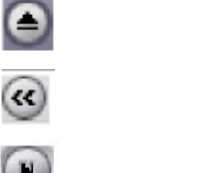

Datei öffnen

Zurück zum Anfang:

Einzelbildschaltung vorwärts:

Einzelbildschaltung rückwärts:

Wiedergabe

Pause

Einstellung der Bildgröße

Lautstärke

Geschwindigkeit

Programm beenden

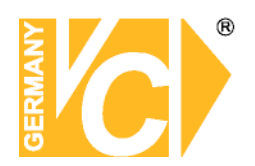

#### Logbuch

| Internet        | 🧐 Windows-Katalog            |   |               |   | 1.0                   |
|-----------------|------------------------------|---|---------------|---|-----------------------|
| E-Mail          | m ASUS                       |   | Dokumente 🕨   |   | 1.00                  |
| Outlook Express | ati hydravision              | • |               |   | and the second second |
| DVR Main        | autostart                    | • |               |   |                       |
|                 | DVR SYSTEM                   | Þ | 💼 Utiky       |   | 🔊 Auth Tool           |
| <b>S</b>        | m Spiele                     | • | DVR Main      | - | avi Viewer            |
| B DVK Setting   | Cubehör 2ubehör              |   | 💰 DVR Search  |   | Backup                |
| Backup          | 🧑 Internet Explorer          |   | T DVR Setting |   | 💰 Backup Viewer       |
| 38              | MSN                          |   | 2 Uninstal    |   | 🔠 Log Viewer          |
| Paint Paint     | Outlook Express              |   | Ex. Device    | • |                       |
|                 | 🔔 Remoteunterstützung        |   |               |   |                       |
| Backup Viewer   | Windows Media Player         |   |               |   |                       |
| raha .          | 3 Windows Messenger          |   |               | _ |                       |
| Cotor           | Windows Movie Maker          |   |               |   |                       |
| AVI Viewer      | m AntiVir - Personal Edition | • |               |   |                       |
| 321             | DVR-Net                      |   |               |   | 60 60 M               |
| Alle Programme  | RealVNC                      |   |               |   |                       |

Alle Ereignisse, das Gerät betreffend, werden in einer Log Datei abgelegt und gespeichert. Um diese betrachten zu können, wird der Log Viewer benötigt. Starten Sie diesen über:

Programme/DVR System/Utility/Log Viewer.

| e(E) Herv(Y) Help() | 0      |      |             |  |
|---------------------|--------|------|-------------|--|
|                     | - P    |      |             |  |
| DYR LOGDATA         | Name   | Туре | Explanation |  |
| SYSTEM              | SYSTEM | LOG  | System log  |  |
| SENSOR              | SENSOR | LOG  | Senser log  |  |
| POTION              | MOTION | LOG  | Motion log  |  |
| I DOER              | LISER  | LOG  | User log    |  |
| III LOSS            | DOSK   | LOG  | Disk log    |  |
| = 1000              | 1055   | LOG  | Etc. log    |  |
|                     |        |      |             |  |
|                     |        |      |             |  |
|                     |        |      |             |  |
|                     |        |      |             |  |
|                     |        |      |             |  |

In der Log Datei sind folgende Informationen enthalten: Informationen über Programmstart und Programmende des Haupt-, Such- und Konfigurationsprogramms.

Alarm- und Bewegungsgesteuerte Meldungen.

Festplattenmeldungen

Meldungen über Videosignalausfälle

Ein- und Ausloggen der Benutzer

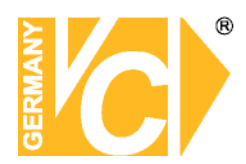

#### Anhang

#### **DVR Verwaltung**

Wenn Sie in das DVR System eine andere Karte einbauen, müssen Sie das System neu konfigurieren. Dies geschieht durch das Programm "Start.exe" im DVR Verzeichnis.

| Benutzername | Geben Sie hier den bei der |
|--------------|----------------------------|
|              | Installation angelegten    |
|              | Administrator ein.         |
| Passwort     | Geben Sie hier das         |
|              | dazugehörige Passwort ein. |

Abhängig von der installierten Karte, können sich die darauf folgenden Fenster unterscheiden.

#### Benutzer

Hier können Sie den Benutzernamen und Passwort des Administrators festlegen.

Alle anderen Benutzer und Passwörter werden gelöscht.

| Benutzername | Geben Sie hier den Benutzernamen |
|--------------|----------------------------------|
|              | des Administrators ein.          |
| Passwort     | Geben Sie hier das Passwort des  |
|              | Administrators ein.              |

Passwort bestätigen Bestätigen Sie das Passwort.

#### General

| Video Typ     | Hier können Sie das Videoformat  |  |  |
|---------------|----------------------------------|--|--|
|               | von NTSC oder Pal einstellen     |  |  |
| Anzeige Modus | Hier ändern Sie den Anzeigemodus |  |  |
|               | des DVR Hauptbildschirms.        |  |  |
| Kanäle wählen | Hier kann die Anzahl der zur     |  |  |
|               | Verfügung stehenden Kanäle       |  |  |
|               | eingestellt werden.              |  |  |

| enutzerauthentifizierun      | e [       |
|------------------------------|-----------|
| Benutzername :<br>Passwort : |           |
| ОК                           | Abbrechen |

| USER NAME :                                |        |
|--------------------------------------------|--------|
| PASGWORD :                                 | CANCEL |
| Confirm P/W :                              | -      |
| General Advanced                           |        |
| 11                                         |        |
|                                            |        |
| Video Type                                 |        |
| Video Type<br>© NT3C C PAL                 |        |
| Video Type<br>© NT3C © PAL<br>Display Mode |        |

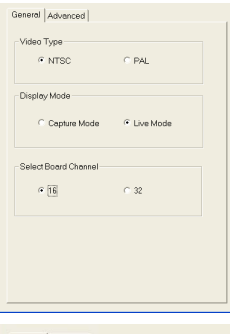

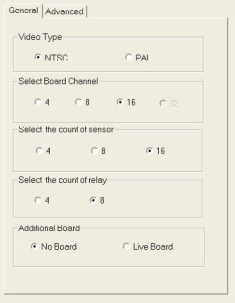

| Board Type                    |             |
|-------------------------------|-------------|
| C 30 Frame                    | C 60 Frame  |
| <ul> <li>120 Frame</li> </ul> | C 240 Frame |
| Display Mode                  |             |
| Capture Mode                  | C Live Mode |
| Select Board Channel          |             |
| C 4 C 8                       | @ 16 C 32   |
| Select Image Format           |             |
| C RGB                         |             |
| Video Type                    |             |
| NTSC                          | C PAI       |

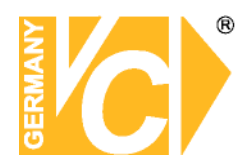

#### Advanced

#### Netzwerk Port Einstellungen

| 1st port | Bildübertragung                 |
|----------|---------------------------------|
| 2nd port | Befehle (incl. PTZ)             |
| 3rd port | Einstellungen                   |
| 4th port | Audioübertragung.               |
| 5thport  | Übertragungsgeschwindigkeit und |
|          | Bandbreite.                     |
| Standard | Setzt die Portnummern auf die   |
|          | Standardeinstellungen zurück.   |

Parallel zu Änderungen in den Port Einstellungen im Menü "Advanced" müssen die entsprechenden Eintragungen auch in der Datei index.html erfolgen.

Diese Eintragungen müssen denen in den Netzwerkeinstellungen entsprechen, damit auch ein Zugriff über Browser auf das Gerät möglich ist.

#### WatchDog Option

- Neustart in Hier kann man die Wartezeit vor dem Neustart des Systems einstellen, nachdem die Software geschlossen wird.
- Audio Warnung Wenn die DVR Software beendet wird, ertönt ein Warnton.

#### Computer Neustart wenn Software geschlossen wird

Das System startet nach Beendigung der DVR Software neu.

Wenn Änderungen vorgenommen wurden, stellen Sie sicher, dass sie Benutzername und Passwort (Admin Berechtigung) eingeben und mit OK bestätigen. Änderungen werden dann übernommen.

|                                           | 12                                                |                                                       | <br>OK        |
|-------------------------------------------|---------------------------------------------------|-------------------------------------------------------|---------------|
| Benutzername :                            |                                                   |                                                       |               |
| Passwort:                                 |                                                   |                                                       | <br>Abbrechen |
| Passwort<br>bestätigen :                  |                                                   |                                                       |               |
|                                           |                                                   |                                                       |               |
| General Advan                             | ced                                               |                                                       |               |
| General Advan                             | ced  <br>t Einstellur                             | igen < 1024 - 65535 x                                 | <br>[         |
| General Advan<br>Netzwerk Por<br>Standard | ced  <br>tEinstellur<br>1st                       | igen < 1024 - 65535 3                                 |               |
| General Advan<br>Netzwerk Por<br>Standard | ced  <br>tEinstellur<br>1st<br>2nd                | igen < 1024 - 65535 3<br>3000<br>3001                 |               |
| General Advan<br>Netzwerk Por             | ced  <br>t Einstellur<br>1st<br>2nd<br>3rd        | igen < 1024 - 65535 ±<br>3000<br>3001<br>3003         |               |
| General Advan<br>Netzwerk Por<br>Standard | ced  <br>t Einstellur<br>1st<br>2nd<br>3rd<br>4th | igen < 1024 - 65535 3<br>3000<br>3001<br>3003<br>8800 |               |

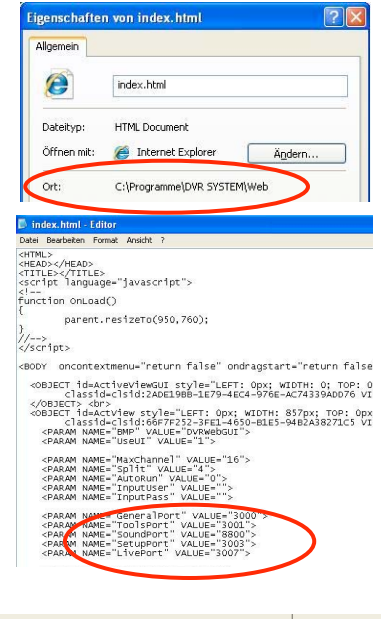

| WatchDog Optionen                          |          |       |  |
|--------------------------------------------|----------|-------|--|
| Neustart in                                | 30       | • sek |  |
| Audio Warnung                              | ON       | •     |  |
| Computer-Neustart wenn<br>geschlossen wird | Software |       |  |
| g                                          | OFF      | •     |  |
|                                            |          |       |  |
|                                            |          |       |  |

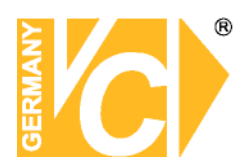

#### DBTool

Dieses Dienstprogramm ist für die Verwaltung der Festplatten bzw. Datenbanken. Es können Festplatten nach DB (Datenbanken) durchsucht werden und diese dann von einem System auf ein anderes übertragen werden.

Nachdem Sie Datenbanken kopiert haben, sollten diese vom DBTool überprüft werden Sollten zwei Laufwerke Daten mit dem gleichen Datum aufweisen, wird das Programm alphabetisch die Laufwerke durchsuchen.

|                  |        |                               | <b>()</b> | DBTool                           |                |                    |                |                              |                     | ×         |
|------------------|--------|-------------------------------|-----------|----------------------------------|----------------|--------------------|----------------|------------------------------|---------------------|-----------|
|                  |        |                               | 1         | DB Informationer                 | n des System   |                    |                |                              |                     |           |
|                  |        |                               | 1         | Laufw Stat                       | us             | Gesamt             |                |                              |                     |           |
|                  |        |                               |           | ⊡G UK                            |                | 1500               |                |                              |                     |           |
|                  |        |                               |           |                                  |                |                    |                |                              |                     |           |
| Gofundono DB Dat | toion  | Listet alle Laufwerke, die DB |           |                                  |                |                    |                |                              |                     |           |
| Gerundene DB Da  | leieii | Listet alle Lautwerke, die DD |           | aefundene DB D                   | lateien        |                    |                | ₽                            |                     |           |
|                  |        | Dateien enthalten. Aktivieren | 1         | Use/Drive                        | Status         | -<br>Total Volume  | Start Time     |                              | End Time            | Cu        |
|                  |        | Sie das Laufwerk das Sie      |           | ⊠⊜G                              | OK             | 1500               | 2007-07-1      | 2 12:50:07                   | 2007-07-12 13:07:43 | 2         |
|                  |        | durchsuchen wellen            |           |                                  |                |                    |                |                              |                     |           |
|                  |        |                               |           | <                                |                |                    |                |                              |                     | >         |
|                  |        |                               |           | -Wählen Sie ein<br>vorherige Pos | h Laufwerk un  | n Daten zu speiche | ern.           | Use/Drive :<br>Status :      |                     |           |
|                  |        |                               |           | neue Position                    | G:             | •                  | Ändern         | Total Volume<br>Start Time : | 9;                  |           |
|                  |        |                               |           |                                  |                |                    |                | Current Volu                 | me :                |           |
|                  |        |                               |           |                                  |                |                    |                |                              | Anwenden            | Schließen |
| DB Informationen | Wenn   | Sie das gewünschte            |           | DB Infor                         | mationen o     | des System         |                |                              |                     |           |
| des Systems      | Laufw  | verk in "gefundene DB         |           | Laufw.                           | . Status<br>OK |                    | Gesamt<br>1500 |                              |                     |           |
| -                | Dateie | en" markieren, können Sie es  |           | _                                |                |                    |                |                              |                     |           |
|                  | den D  | B Informationen des Systems   |           |                                  |                |                    |                |                              |                     |           |
|                  |        |                               |           |                                  |                |                    |                |                              |                     |           |
|                  | Zuluge | en. Drucken Sie nierzu die T  |           |                                  |                |                    |                | 4                            | ل ا ح               | 1         |
|                  | Buttor | n, um die DB in die           |           | gefunder                         | ne DB Dal      | eien               |                |                              |                     |           |
|                  | Svste  | mdatenbank zu übertragen.     |           |                                  |                |                    |                |                              |                     |           |
|                  | - ,    |                               |           |                                  |                |                    |                |                              |                     |           |
|                  |        |                               |           |                                  |                |                    |                |                              |                     |           |
| Wählen Sie ein   | Hier k | önnen Sie das Laufwerk        |           | _₩                               | /ählen 9       | ie ein Lau         | ifwerk um      | Daten zu                     | speichern. —        |           |
| Laufwerk um Date | nauswä | ählen in dem die              |           |                                  | vorherig       | e Position         | G:             |                              | Xester              |           |
| zu sneichern     | Δufna  | hmedaten gespeichert werden   |           |                                  | neue Po        | sition             | G:             |                              | - Ander             | n         |
| Lu speichern     | nuna   | minedateri gespelenent werden |           |                                  |                |                    | ,              |                              |                     |           |
|                  | sollen | l.                            |           |                                  |                |                    |                |                              |                     |           |
|                  |        |                               |           |                                  |                |                    |                |                              |                     |           |

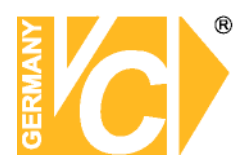

#### Webserver

Das Programm "Direct Web" wird automatisch zusammen mit dem Hauptprogramm installiert. Das Symbol für dieses Programm erscheint in der Symbolleiste. Dieses Programm muss aktiv sein, damit ein Zugriff über den Internet Explorer möglich ist.

Wenn ein Problem mit der Firewall oder dem Port bestehen sollte, klicken sie mit der rechten Maustaste über dem Symbol des Direct Web Icons und öffnen Sie die "Settings". Wählen Sie einen Port, über den eine Verbindung nach Außen erfolgen soll.

#### Web Client

Geben Sie die IP-Adresse ihres Rekorders in die Adresszeile des Internet Explorers (Version 5 oder höher) ein.

Benutzen Sie den Web Client das erste Mal, kann es einige Minuten dauern, bis alle nötigen Daten geladen sind.

**Hinweis:** Nachdem alle Daten geladen sind, kann es notwendig sein, den Browser erneut zu starten.

Um alle Menüs bedienen zu können, betätigen Sie den Button "LOG IN". Es erscheint eine Passwortabfrage. Im Auslieferungszustand lauten hier sowohl Benutzername als auch Passwort "admin". Wenn Sie dieses Menü verlassen wollen, betätigen Sie den Button "LOG OUT".

Sobald eine Verbindung aufgebaut ist, erscheint die Meldung "Connected" und es erfolgt der Bildaufbau.

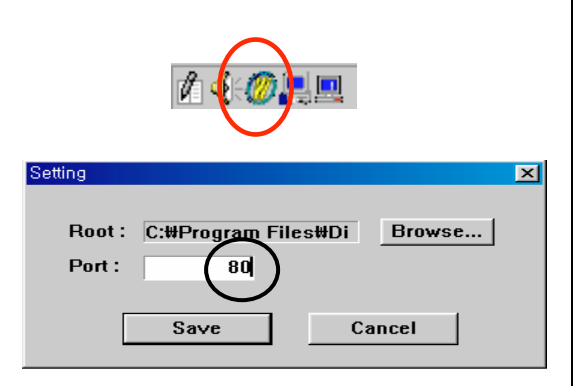

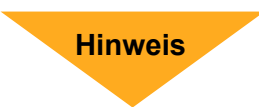

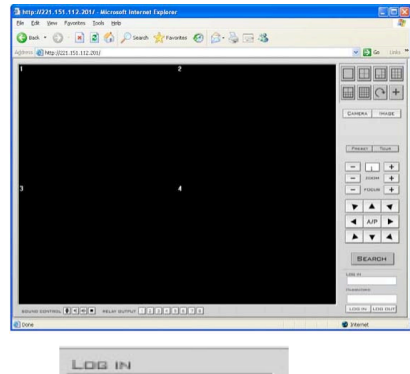

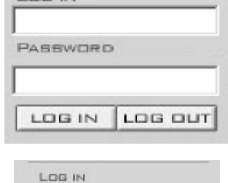

Connected Password

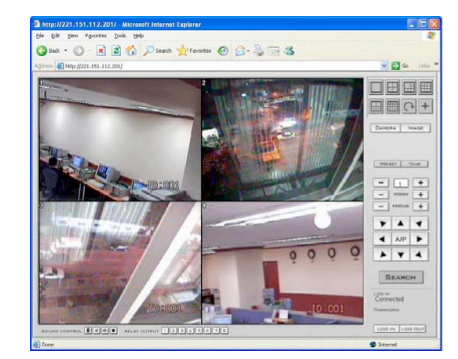

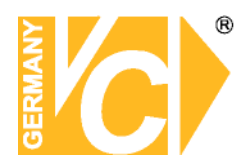

Hier erfolgt die Wahl der **Darstellungsformate**. Betätigen Sie eine der Tasten und die Darstellung der Kamerabilder erfolgt analog zu der Bezeichnung der jeweiligen Taste.

Befindet sich das Gerät im Multibildmodus (z.B. Quad), kann über die Taste 🕥 die nächsten 4 Kameraeingänge aufgeschaltet werden

Betätigen Sie den Button **"Camera"** und es erscheinen die Bedienelemente, um PTZ Kameras zu bedienen, soweit in ihrem System vorhanden und angeschlossen. Betätigen Sie die Taste **"Preset"** und wählen Sie dann eine der von Ihnen vorab gespeicherten Positionen, welche die Kamera anfahren soll.

Betätigen Sie die Taste **"Tour"**, fährt die Kamera bestimmte, von Ihnen vorgegebene Positionen ab. Über die Tasten "+" und "-" wird zunächst der **Videoeingang** gewählt, an welchem die gewünschte

Kamera angeschlossen ist. In der Zeile **"Zoom"** wird über die Tasten "+" und "-" der

Blickwinkel/Brennweite des Objektivs verändert.

In der Zeile **"Focus"** wird über die Tasten "+" und "-" die Bildschärfe eingestellt.

Über die **Pfeiltasten** können Sie die Kameras schwenken und neigen.

Betätigen Sie den Button **"Image"** und es erscheinen die Bedienelemente, um Kameras zu bedienen.

Über die Tasten "+" und "-" wird zunächst der Videoeingang gewählt, an welchem die gewünschte Kamera angeschlossen ist.

In der Zeile **"Brightness"** wird über die Tasten "+" und "-" die Helligkeit des gewählten Videoeingangs verändert. In der Zeile **"Contrast"** wird über die Tasten "+" und "-" der Kontrast des gewählten Videoeingangs eingestellt. In der Zeile **"Saturation"** wird über die Tasten "+" und "-" die Farbintensität des gewählten Videoeingangs verändert. In der Zeile **"Hue"** wird über die Tasten "+" und "-" die Farbphase des gewählten Videoeingangs eingestellt. Dies gilt nur in Verbindung mit NTSC-Kameras.

Über die Buttons 1-8 können Sie 8 Ausgangsrelais schalten.

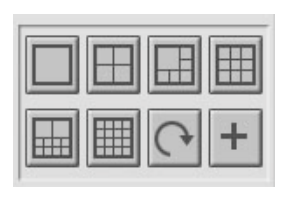

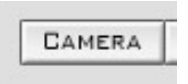

| -      | 1     | +                                |
|--------|-------|----------------------------------|
| -      | Z00М  | +                                |
| - 1    | FOCUS | +                                |
| _      |       | · · ·                            |
| •      |       | •                                |
| ►<br>▼ | A/P   | <ul> <li>▼</li> <li>▶</li> </ul> |

| - |       | 1 |
|---|-------|---|
| Ľ | IMAGE | ŀ |

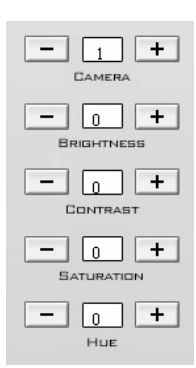

RELAY DUTPUT 1 2 3 4 5 6 7 8

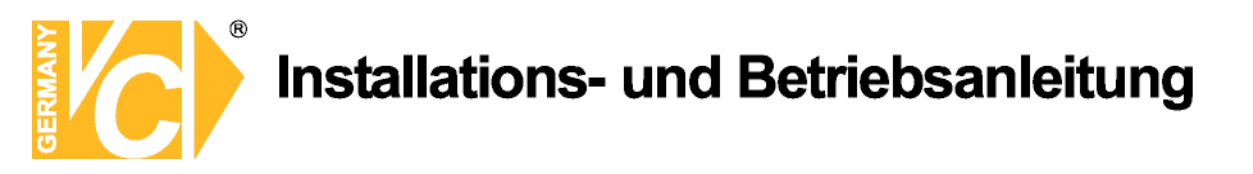

#### Web Client Suchprogramm

Betätigen Sie den Button Search, um in das Suchprogramm zu gelangen.

Wählen Sie das gesuchte Datum, die Kamera und Zeit, um die entsprechende Aufzeichnung zu finden.

Aufzeichnungen Sind jeweils an den rot markierten Tagen vorhanden. Klicken Sie auf das gewünschte Datum.

Wählen Sie in der Zeile "Camera" Den Videoeingang dessen Aufzeichnungen Sie betrachten möchten. Wählen Sie in den Zeilen "Hour" und "Minute" den Zeitpunkt.

Es wird sofort das erste Bild des gewählten Zeitpunktes gezeigt.

Hier erfolgt die Vergrößerung/Verkleinerung des Bildes.

Hier können Sie die Geschwindigkeit im Bereich von -30 - +30 einstellen, mit der die Aufzeichnungen wiedergegeben werden.

Hier erfolgt die Wiedergabe der gewählten Aufzeichnung.

Unter "SAVE AS" können Sie einzelne Bilder als .BMP abspeichern.

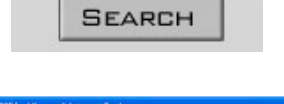

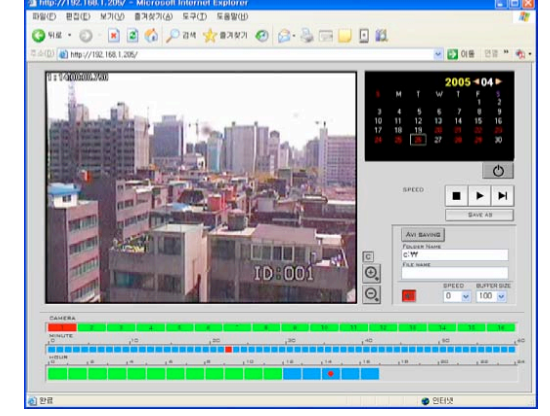

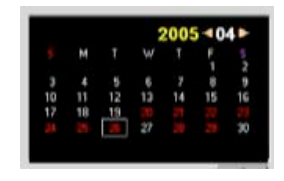

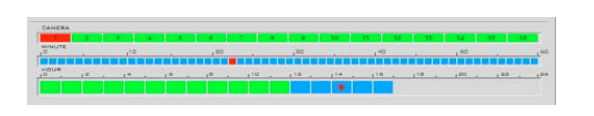

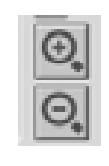

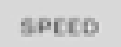

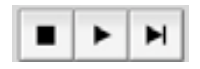

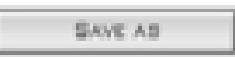

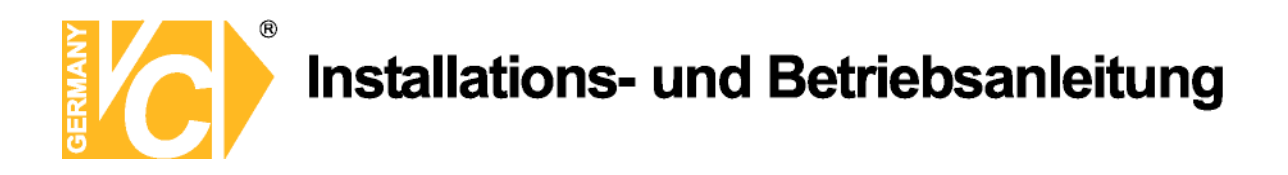

#### **Speicherung als AVI**

Betätigen Sie den Button "AVI SAVING", um Aufzeichnungen als AVI Dateien zu speichern. Die Taste erscheint in rot sobald sie gedrückt ist und die Sicherung der Bilder erfolgt. Unter "Folder Name" erkennen Sie, wo die Bilder gespeichert werden und unter "File Name" erscheint unter welchem Dateinamen die Bilder gespeichert werden. Auf diese Bezeichnungen haben Sie keinen Einfluss.

Hier erfolgt die Suche nach Audioaufzeichnungen. Betätigen Sie diesen Button, werden alle vorhandenen Daten nach Audioaufzeichnungen durchsucht.

Diese werden, soweit vorhanden, in Blau auf der Zeitleiste dargestellt.

Auch diese Daten werden über die Wiedergabetasten abgespielt.

Hier beenden Sie das "Search" Programm.

| - 61 |       |        |      |   |
|------|-------|--------|------|---|
|      |       |        |      |   |
|      |       | _      | <br> | _ |
|      | 20.01 | - 65-4 | <br> | • |

| C:W       |  |
|-----------|--|
| FILE NAME |  |

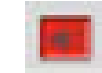

Ο

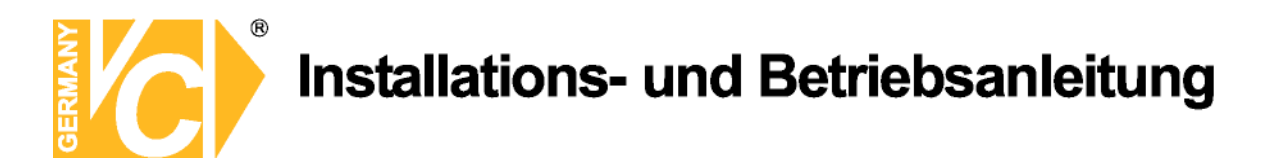

#### Audioeinstellungen (nur für Artikel 14509)

Die Konfiguration der Audioeinstellungen kann je nach Motherboard variieren. Stellen Sie sicher, dass alle Verbindungen an der Soundkarte richtig hergestellt sind und die Einstellungen in der Software mit denen der Soundkarte kooperieren (schauen Sie evtl. auch in der Betriebsanleitung der Soundkarte / Motherboard).)

Die farbliche Bezeichnung der Anschlüsse der Audio ein- bzw. ausgänge kann zwischen verschiedenen Herstellern variieren. Die meisten Hersteller benutzen Blau für Line In, Rot für Mikrofon und Grün für Lautsprecher.

Starten die Installation durch Doppelklick auf die Datei **MCSetup.exe**, welche sich in dem DVR Ordner befindet.

Markieren Sie in der Liste das gewünschte Gerät / Soundkarte und betätigen Sie den Button "**Next**".

Wählen Sie aus der Drop Down Liste eines der aufgeführten Geräte.

Je nach Gerätetyp variiert die Anzahl der Einstellmöglichkeiten in den Audioeinstellungen.

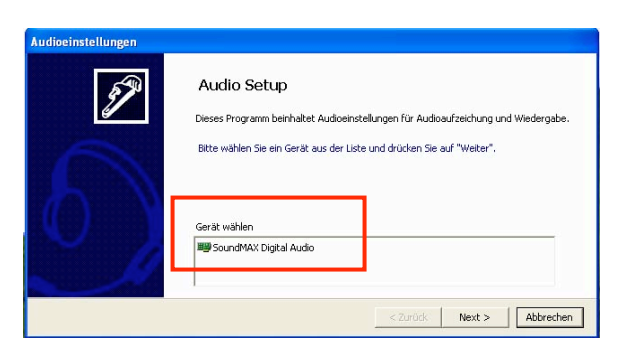

**Hinweis** 

| Mixer Controls Se<br>You can setup Mixer                   | control in this st | ep.        |         |    |              |            | O) |
|------------------------------------------------------------|--------------------|------------|---------|----|--------------|------------|----|
| >> Komponenten                                             | C-Media            | Rear Panel | Audio   | •  | Lautsprecher | C Aufnahme |    |
| Master<br>Wave<br>CD Out<br>LineOut<br>Microphone<br>CD In |                    | c<br>I     |         |    | ayer         |            |    |
| 🎢 Line in                                                  | •                  |            | •]<br>Г | ŤĽ |              |            |    |

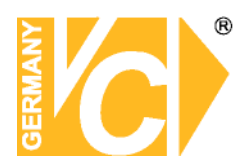

Wählen Sie "Master" aus der Komponentenliste und führen Sie am entsprechenden Schieber die Einstellung durch.

Wählen Sie "Wave" aus der Komponentenliste und führen Sie am entsprechenden Schieber die Einstellung durch.

Wählen Sie "CD OUT" aus der Komponentenliste und führen Sie am entsprechenden Schieber die Einstellung durch.

Wählen Sie "Line OUT" aus der Komponentenliste und führen Sie am entsprechenden Schieber die Einstellung durch.

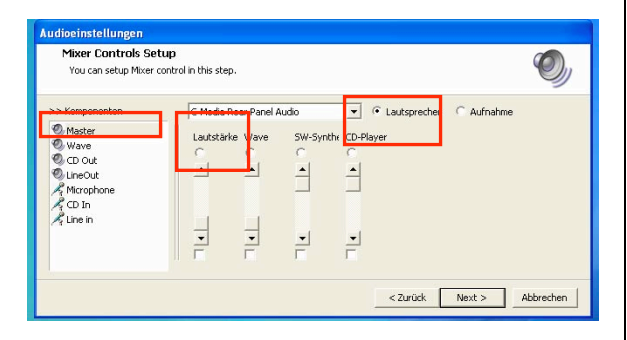

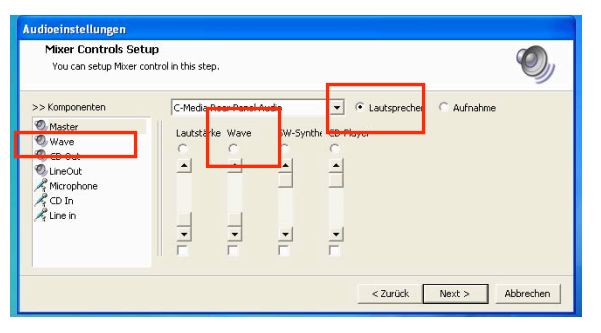

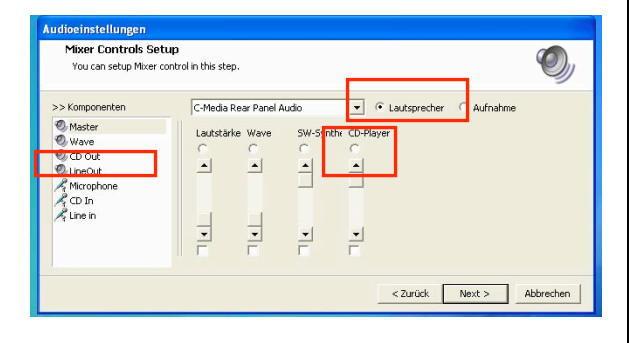

| You can setup Mixer of                                | tup<br>control in this step | N         |          |           |             |          | O, |
|-------------------------------------------------------|-----------------------------|-----------|----------|-----------|-------------|----------|----|
| >> Components                                         | SigmaTel a                  | Audio     |          | • •       | Speaker     | C Record |    |
| Master Wave CD-Out CD-Out Microphone Microphone CD In | Volume                      | Wave<br>C | SW Synth | CD Player | Input<br>(• |          |    |
| A Line in 🔍                                           | -<br>-                      | •]<br>Г   | -        | -         | 4           |          |    |

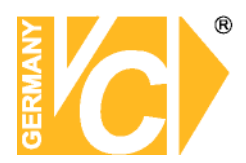

Wählen Sie "Microphone" aus der Komponentenliste und führen Sie am entsprechenden Schieber die Einstellung durch.

Wählen Sie "CD In" aus der Komponentenliste und führen Sie am entsprechenden Schieber die Einstellung durch.

Wählen Sie "Line In" aus der Komponentenliste und führen Sie am entsprechenden Schieber die Einstellung durch.

Klicken Sie auf "**Next**", wenn alle Komponenten konfiguriert sind.

Klicken Sie auf "**Save&Done**", um die Installation abzuschliessen.

Sind mehrere Soundkarten installiert, führen Sie das Setup ein weiteres mal durch und wiederholen Sie die Konfiguration des dazugehörigen Gerätes.

Sind die Audioeinstellungen abgeschlossen, benutzt das Hauptprogramm des DVR die Einstellungen, um Audiosignale entsprechend zu verarbeiten.

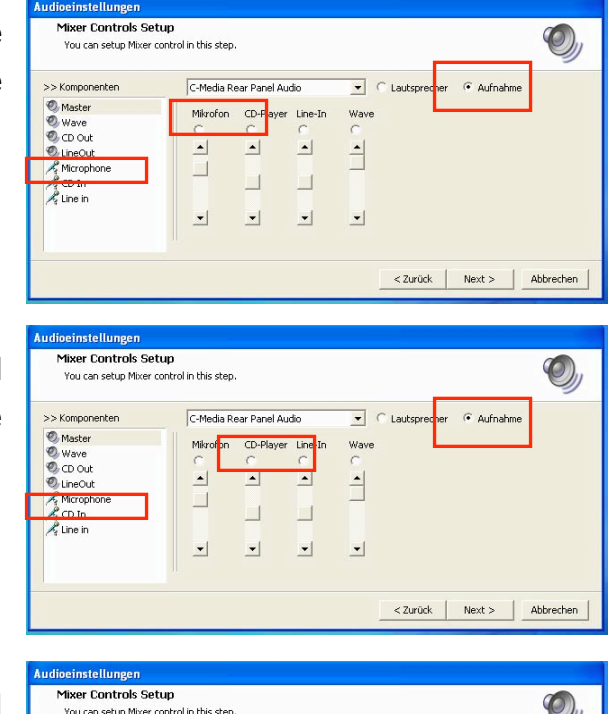

| >> Komponenten                                   | C-Media R | ear Panel Au | udio         | - 0       | Lautsprecher | Aufnahme |   |
|--------------------------------------------------|-----------|--------------|--------------|-----------|--------------|----------|---|
| Master<br>Wave<br>CD Out<br>UneOut<br>Microphone | Mikrofon  | CD-Fayer     | Line-In<br>C | Wave<br>A | L            |          | 1 |

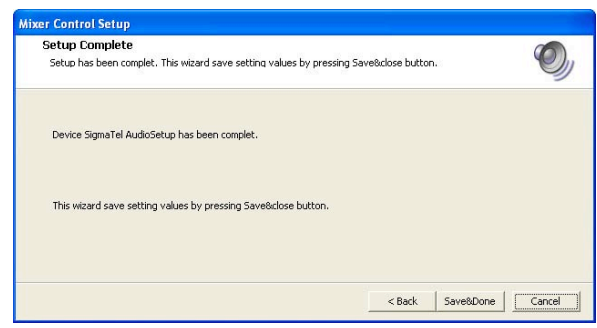

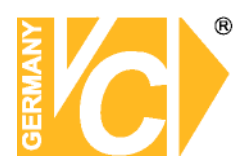

#### Anleitung zum Konfigurieren des Router DIR-100 von D-Link

Konfigurieren Sie Ihren Router zunächst so, das eine Verbindung zum Internet besteht. Lesen Sie hierzu das Handbuch der Fa. D-Link oder nehmen Sie Kontakt mit dem D-Link Support auf. Konfigurieren Sie dann Ihren Rekorder mit einer zu Ihrem Netzwerk passenden IP Adresse. Weitere Informationen finden Sie im Handbuch des Digitalrekorders.

In dieser Anleitung gehen wir davon aus, dass Sie Ihren Rekorder auf die IP Adresse 192.168.0.90 eingestellt haben.

#### Einrichten eines Kontos bei dyndns.org

Zunächst ist bei dyndns.org ein Konto einzurichten. Gehen Sie dazu wie folgt vor:

Rufen Sie die Seite http://www.dyndns.com auf.

Klicken Sie auf "Create Account", um sich ein DynDNS Konto zu erstellen.

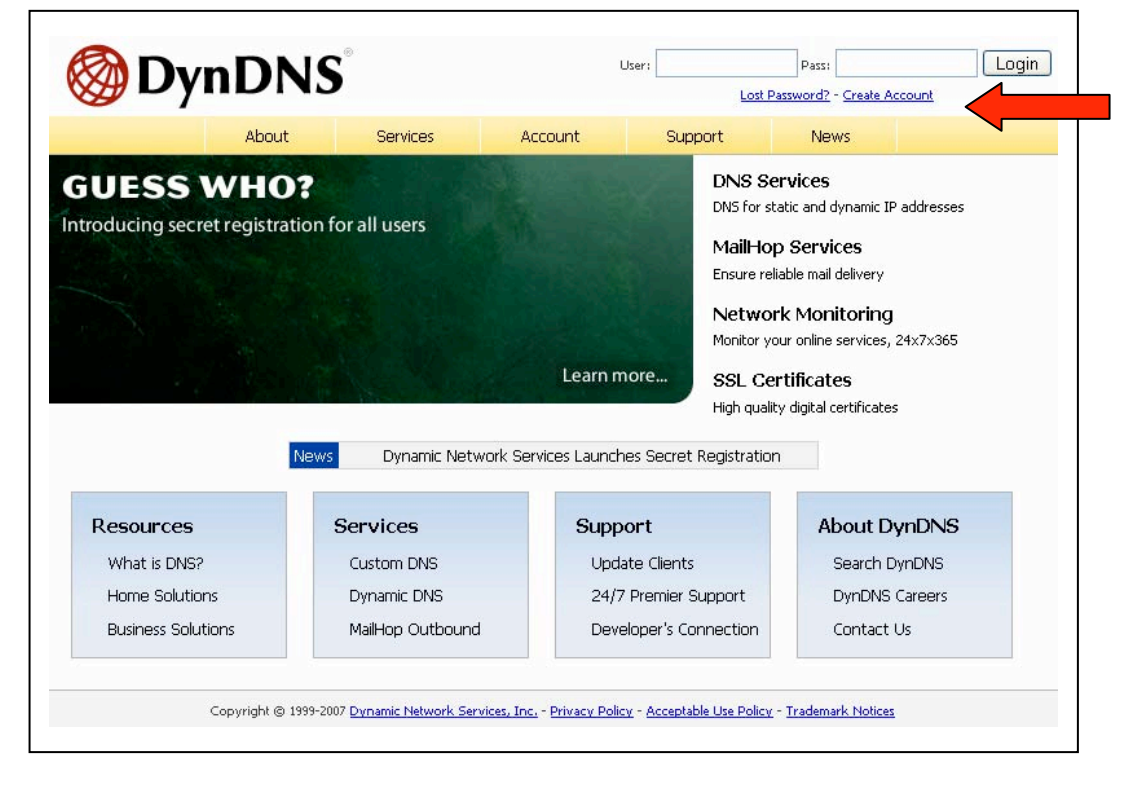

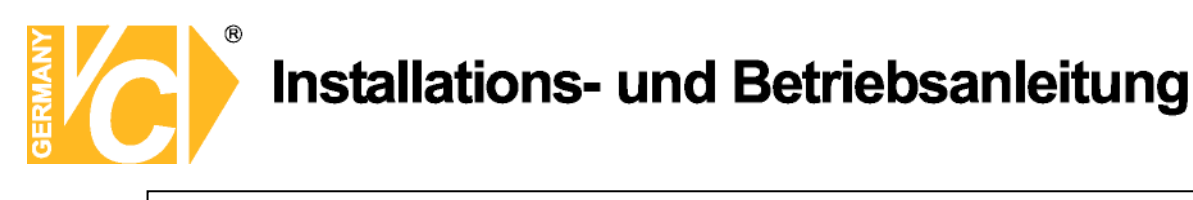

| Create Account | Please complete the form to create your free D    | MDNS Account                                                                                                    |
|----------------|---------------------------------------------------|----------------------------------------------------------------------------------------------------|
| Login          |                                                   | nono Account:                                                                                                    |
| Lost Dassword? | -User Information                                 |                                                                                                    |
| Lost Password: | Username:                                         |                                                                                                    |
|                | E-mail Address:                                   | Instructions to activate your account will be sent to the e-mail address provided.                                                                                               |
| Search DynDNS  | Confirm E-mail Address:                           |                                                                                                    |
|                | Password:                                         | Your password needs to be more than 5 characters and cannot be the same as your username.<br>Do not choose a password that is a common word, or can otherwise be easily guessed. |
| Search         | Confirm Password:                                 |                                                                                                    |
|                | Providing this information will help us to better | understand our customers, and tailor future offerings more accurately to your needs.                                                                                             |
|                | Thanks for your help!                             |                                                                                                    |
|                | How did you hear about us:                        | We do not sell your account information to anyone, including your<br>e-mail address.                                                                                             |
|                | How did you hear aboutus:<br>Details:             | We do not sell your account information to anyone, including your<br>e-mail address.                                                                                             |

Geben Sie auf der nächsten Seite Ihre Daten wie: E-Mail, Benutzername, Passwort etc. an und betätigen Sie anschließend den Button "*Create Account*".

Danach erscheint die Bestätigung der Einrichtung:

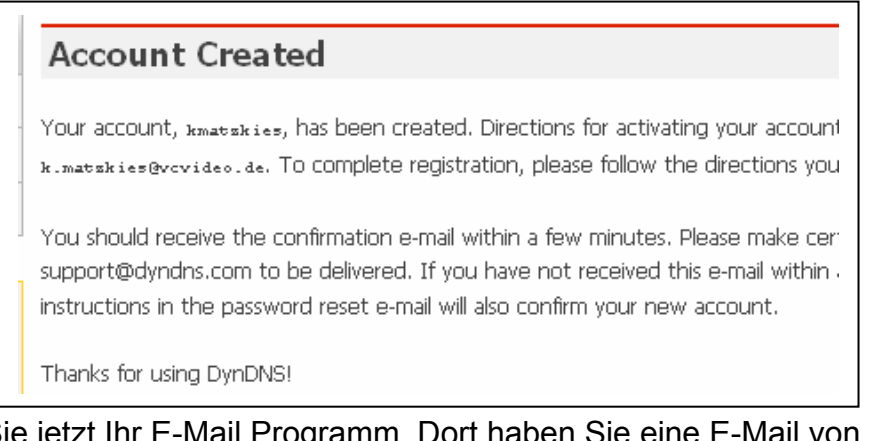

Öffnen Sie jetzt Ihr E-Mail Programm. Dort haben Sie eine E-Mail von Dyndns erhalten. Klicken Sie auf den Link um Ihr Konto zu aktivieren.

| the account creation process:                                                                                                    |  |  |  |
|----------------------------------------------------------------------------------------------------|--|--|--|
| https://www.dyndns.com/account/confirm/z7jHTxwpzRiWqDFzK7dEvg 🦷                                                                                                    |  |  |  |
| Our basic service offerings are free, but they are supported by<br>our paid services. See <a href="http://www.dyndns.com/services/">http://www.dyndns.com/services/</a> for a<br>full listing of all of our available services. |  |  |  |

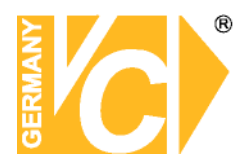

Nachdem Sie den Link gedrückt haben erscheint die Bestätigung über die erfolgreiche Erstellung des DDNS Kontos.

#### **Account Confirmed**

The account kmatzkies has been confirmed. You can now login and

Be informed of new services, changes to services, and important systellist by checking the appropriate box and clicking the "Save Settings"  $\tt b$ 

#### Einrichten des Dynamic DNS

Loggen Sie sich anschließend mit den von Ihnen erstellten Zugangsdaten ein.

|   | My Account     | Login                                                                |
|---|----------------|----------------------------------------------------------------------|
|   | Create Account |                                                                      |
|   | Login          | Username: Password: Login                                            |
| Í | Lost Password? |                                                                      |
|   |                | You must have cookies enabled to access your account. (Why Cookies?) |

Wenn Sie eingeloggt sind, wählen Sie das Menü "Services".

Betätigen Sie jetzt den Button "Dynamic DNS".

| W Dyn                               | DINS                                                                   |                                                                                     |                                                                   |                                                |                    | <u>My Services</u> - <u>My Cart</u> - <u>S</u>     |
|-------------------------------------|------------------------------------------------------------------------|-------------------------------------------------------------------------------------|-------------------------------------------------------------------|------------------------------------------------|--------------------|----------------------------------------------------|
|                                     | About                                                                  | Services                                                                            | Account                                                           | Support                                        | News               |                                                    |
| Services                            | Services                                                               |                                                                                     |                                                                   |                                                |                    |                                                    |
| DNS Services                        | Durin Directory and the second                                         |                                                                                     |                                                                   |                                                |                    |                                                    |
| Domain Registration                 | services (DNS), high qu                                                | aty of services that n<br>ality domain manager                                      | eip ennance your noi<br>nent, world-class e-m                     | ne or business inter<br>iail services, web rec | tirection, and net | we oner superior doma<br>work monitoring. All of i |
| SSL Certificates                    | include free technical su                                              | pport by e-mail or pl                                                               | none where you spea                                               | ak to a highly trained                         | l engineer rather  | than a call center reading                         |
| Mail Services                       | UI a screen.                                                           |                                                                                     |                                                                   |                                                |                    |                                                    |
| Network Monitoring                  | DNS Services                                                           |                                                                                     |                                                                   |                                                |                    |                                                    |
| Web Redirection<br>Account Upgrades | <u>Custom DNS</u> - O <u>Secondary DNS</u> - <u>Recursive DNS</u> -    | ur dynamic and static<br>· Add reliability to you<br>Ensure DNS resolutic           | : DNS management t<br>ur own nameservers<br>in for your DNS queri | ool for your own do<br>es                      | main               |                                                    |
| Pricing<br>My Cart                  | <u>Dynamic DNS</u> - A <u>Static DNS</u> - A fr <u>TLD DNS</u> - DNS 1 | free DNS service for<br>ee DNS service for th<br>for operators of ccTL              | r those with dynamic<br>nose with static IP ac<br>.Ds and gTLDs   | IP addresses                                   |                    |                                                    |
|                                     | Domain Registrat                                                       | tion                                                                                |                                                                   |                                                |                    |                                                    |
| Search DynDNS                       | Domain Registrat     Domain Transfer     Secret Registrati             | <u>tion</u> - Register new d<br>- Escape poor qualit<br><u>on</u> - Keep your priva | omains<br>y bulk sellers<br>te domain contact in                  | formation out of WH                            | IOIS               |                                                    |
|                                     | SSL Certificates                                                       |                                                                                     |                                                                   |                                                |                    |                                                    |

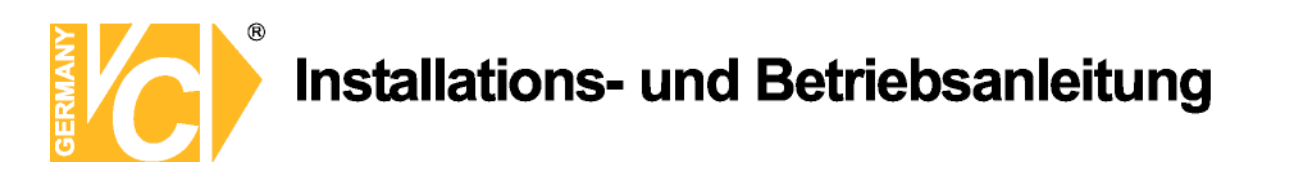

| 🞯 Dyn                   | DNS                     |                                     |                         |                        |                      | Logged In User: kmatzkies<br>My Services - My Cart - Settings - Log Out |
|-------------------------|-------------------------|-------------------------------------|-------------------------|------------------------|----------------------|-------------------------------------------------------------------------|
|                         | About                   | Services                            | Account                 | Support                | News                 |                                                                         |
| Services                | Dynamic DN              | IS <sup>SM</sup>                    |                         |                        |                      |                                                                         |
| DNS Services            |                         |                                     |                         |                        |                      |                                                                         |
| Custom DNS              | The free Dynamic DN     | 5 service allows you to             | alias a dynamic IP ac   | Idress to a static hos | tname in any of th   | Actions                                                                 |
| Secondary DNS           | many domains we off     | er, allowing your comp              | uter to be more easi    | ly accessed from var   | ious locations on    |                                                                         |
| Recursive DNS           | the internet. We pro    | vide this service, for up           | p to five (5) hostnam   | ies, πee to the Inte   | met community.       | Create Hosts                                                            |
| Dynamic DNS<br>Features | The Dynamic DNS ser     | vice is ideal for a home            | e website, file server, | or just to keep a po   | inter back to your   | Manage Hosts                                                            |
| Available Domains       | home PC so you can      | access those important              | t documents while yo    | ou're at work. Using   | one of the availabl  | le                                                                      |
| FAQs<br>How-To          | third-party update clie | e <mark>nts</mark> you can keep you | r hostname always pi    | pinting to your IP ad  | dress, no matter ŀ   | now often your ISP changes it. No                                       |
|                         | more fumbling to find   | that piece of paper w               | here you wrote dow      | n your IP address, c   | r e-mailing all your | friends every time it changes. Just                                     |
| Static DNS              |                         |                                     |                         |                        |                      |                                                                         |

Klicken Sie jetzt auf den Button "Create Hosts".

| New Dynamic DNS <sup>SM</sup> Host | t            |              |                     |
|------------------------------------|--------------|--------------|---------------------|
| Hostname:                          | d∨rbei∨c     | . dyndns.org | ~                   |
| IP Address:                        | 91.6.148.133 |              |                     |
| Enable Wildcard:                   |              |              |                     |
| Mail Exchanger (optional):         |              | Backup MX?   |                     |
|                                    |              |              | Add Host Reset Form |

Sie kommen dann zu dem Eingabebildschirm für Ihre Domain.

Geben Sie zuerst den von Ihnen gewünschten Domainnamen ein. Über diesen Namen verbinden Sie sich später über das Internet mit Ihrem Digitalrekorder. Die IP Adresse wird automatische ermittelt.

Klicken Sie auf "Enable Wildcard", so dass für diese Option ein Haken gesetzt ist.

Nachdem Sie Ihre Daten eingegeben haben, klicken Sie auf "*Add Host*", um den Eintrag zu erstellen.

Es erfolgt eine Bestätigung, in der alle eingegebenen Daten zusammengefasst werden.

Verlassen Sie die Webseite dyndns.org, nachdem Sie diese Bestätigung erhalten haben.

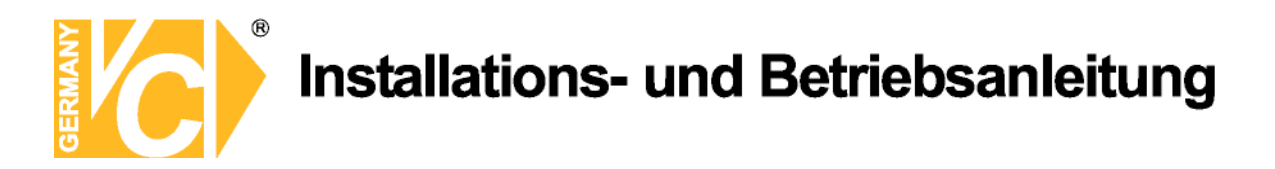

#### Routerkonfiguration

#### **DDNS** einrichten

Öffnen Sie das Konfigurationsmenü Ihres Routers, indem Sie die IP Adresse in die Adresszeile Ihres Webbrowsers eingeben. Nähere Informationen hierzu entnehmen Sie bitte dem Routerhandbuch.

Wenn Sie in dem Menü des Routers sind, klicken Sie auf "Tools" in der oberen Menüleiste.

Wählen Sie dann Dynamic DNS in der linken Menüleiste.

Geben Sie jetzt Ihre DynDNS Daten wie folgt ein:

| DIR-100      | номе                                                                                           | ADVANCED                                                                                     | TOOLS                   | STATUS           |  |
|--------------|------------------------------------------------------------------------------------------------|----------------------------------------------------------------------------------------------|-------------------------|------------------|--|
| ADMIN        | DYNAMIC DNS                                                                                    |                                                                                              |                         |                  |  |
| TIME         | Dynamic DNS (Domain I                                                                          | Name Service) is a method                                                                    | of keeping a domain na  | me linked to a   |  |
| SYSTEM       | changing (dynamic) IP                                                                          | address. With most Cable a                                                                   | and DSL connections, yo | u are assigned a |  |
| FIRMWARE     | dynamic in address and chac address is used only for the duration of that specific connection. |                                                                                              |                         |                  |  |
| DYNAMIC DNS  | With the DIR-100, you                                                                          | With the DIR-100, you can set up your DDNS service and the DIR-100 will automatically update |                         |                  |  |
| SYSTEM CHECK | your DDNS server every                                                                         |                                                                                              | nn ir address.          |                  |  |
| SCHEDULES    | Save Settings Don't Save Settings                                                              |                                                                                              |                         |                  |  |
| LOG SETTINGS | DDNS SETTINGS                                                                                  |                                                                                              |                         |                  |  |
|              | Enable DI                                                                                      | DNS: 🔽                                                                                       |                         |                  |  |
|              | Server Addr                                                                                    | ress: DynDns.org 😪                                                                           |                         |                  |  |
|              | Host Na                                                                                        | ame: dvrbeivc.dyndns.org                                                                     |                         |                  |  |
|              | Userna                                                                                         | ame: Ihr Benutzername                                                                        |                         |                  |  |
|              | Passw                                                                                          | rord: ••••••                                                                                 |                         |                  |  |
|              |                                                                                                | DDNS Account Test                                                                            | ing                     |                  |  |

Setzen Sie zunächst das Häkchen bei "Enable DDNS".

Wählen Sie dann aus der Drop Down Liste den Provider DynDNS.org.

Geben Sie den Hostnamen, den Sie vorher auf der DynDNS Webseite festgelegt haben, in der Zeile HostName ein (in diesem Beispiel dvrbeivc.dyndns.org). Diesen Namen geben Sie später in der Adresszeile Ihres Webbrowsers ein, um eine Verbindung zu Ihrem Digitalrekorder über das Internet herzustellen.

Geben Sie in den Feldern Username und Passwort, die von Ihnen auf der Webseite dyndns.org gewählten Zugangsdaten ein.

Betätigen Sie im Anschluss "Save Settings", um die Daten zu speichern.

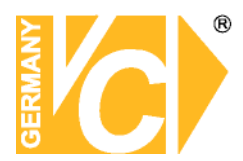

Der Router bietet die Möglichkeit die DDNS Einstellungen zu testen. Klicken Sie dazu auf den Button "DDNS Account Testing".

Verläuft dieser erfolgreich, haben sich Ihr Router und der DynDNS Server schon synchronisiert. Bei einer Fehlermeldung warten Sie bitte noch ein paar Minuten.

#### Portweiterleitung einrichten

Um Daten zu Ihrem Digitalrekorder durchzuleiten, müssen fünf Ports freigeschaltet werden. Gehen Sie dafür wie folgt vor:

Rufen Sie das Menü "Advanced" und anschließend das Menü "Port Forwarding" auf.

Tragen Sie die entsprechenden Ports, wie in der Tabelle ersichtlich, in die Port Forwarding Tabelle ein.

| PORT | Funktion               |
|------|------------------------|
| 3000 | Video                  |
| 3001 | Befehle (z.B. PTZ)     |
| 3003 | Einstellungen          |
| 8800 | Audio                  |
| 3007 | Netzwerk               |
| 80   | Zugang über Webbrowser |

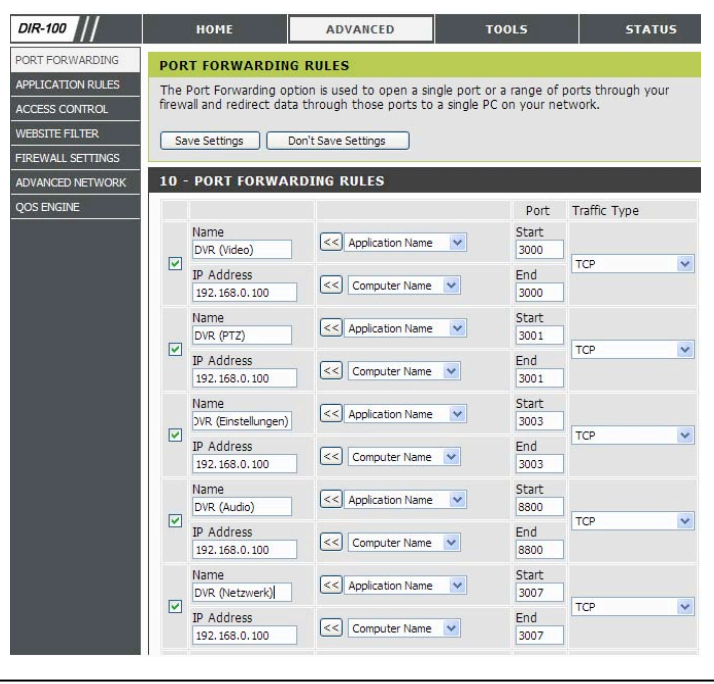

Geben Sie unter "Name" einen beliebigen Namen ein.

Tragen Sie in der Zeile "*IP Address*" die IP Adresse ein, die Sie Ihrem Digitalrekorder zugewiesen haben.

Geben Sie unter "Start" und "End" den entsprechenden Port ein.

Unter "Traffic Type" wählen Sie bitte TCP aus.

Klicken Sie auf " Save Settings" um die von Ihnen eingestellten Daten zu speichern.

Nach dem Speichern können Sie das Routermenü verlassen.

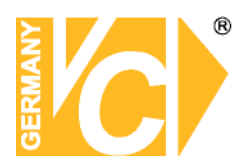

Es kann vorkommen, dass eine Verbindung von PC zu Rekorder über denselben Router nicht funktioniert, wenn Sie über den DynDNS Namen darauf zugreifen.

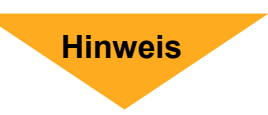

Testen Sie den Zugang von einem anderen DSL-Anschluss aus.

Der Zugriff über die Eingabe der IP-Adresse ist jedoch ohne Probleme möglich.

Geben Sie im Internet Explorer Ihre Domain(siehe Abbildung) ein

C Google - Windows Internet Explorer

G http://dvrbeivc.dyndns.org

# Qualitäts-Urkunde

für das nachstehende VC Videocomponents Produkt

**Digitaler Videorekorder** 

Art. Nr. 14509 Art. Nr. 14511 Art. Nr. 14513 Art. Nr. 14516 Art. Nr. 14517 Art. Nr. 14597 Art. Nr. 14595 Art. Nr. 14592 Art. Nr. 14550

Wir haben das vorstehende Produkt auf Zuverlässigkeit, Ausführung, Funktionsfähigkeit, Sicherheit und Montagefreundlichkeit geprüft. Das Gerät zeigt eine gute Qualität und ist für den Dauereinsatz ausgelegt.

**Pv** - Institut für professionelle Videotechnik

Dipl. Ing. Uwe Bischke

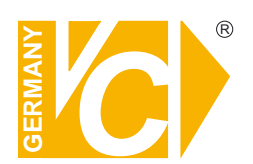

VC Videocomponents GmbH Brachenfelder Str. 45 D-24534 Neumünster Tel.: ++ 49 (0) 4321 - 39 05 40 Fax: ++ 49 (0) 4321 - 28 04 82 e-mail: mail@vcvideo.de Internet: www.vcvideo.de

Technische Beratung und Service Tel.: ++ 49 (0) 4321 - 3 90 54 33 e-mail: technik@vcvideo.de

Detaillierte technische Unterstützung Tel.: 0900 50 900 441 (1 Euro/Min. aus dem deutschen Festnetz; ggf. abweichende Preise aus Mobilfunknetzen)

Alle Rechte vorbehalten, auch die des Nachdrucks im Auszug, der fotomechanischen Wiedergabe und der Übersetzung.